# **HG8245H DIGITÁLIS ELOSZTÓ** FELHASZNÁLÓI ÚTMUTATÓ

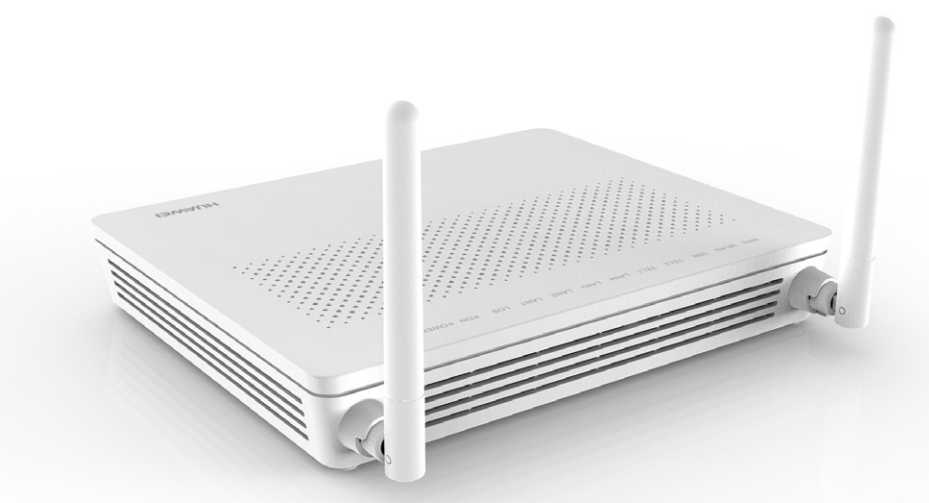

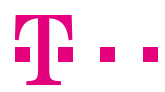

EGYÜTT. VELED

# TARTALOMJEGYZÉK

| 1. BIZTONSÁGI ÓVINTÉZKEDÉSEK          | 4                      |
|---------------------------------------|------------------------|
| 2. BEVEZETÉS                          |                        |
| 3. A CSOMAG TARTALMA                  |                        |
| 4. A KÉSZÜLÉKEN TALÁLHATÓ CSA         | ATLAKOZÓK, KIJELZŐK ÉS |
| KEZELŐSZERVEK                         |                        |
| 4.2 A KÉSZÜLÉK OLDALLAPJA             | 9                      |
| 4.3 A KÉSZÜLÉK ALJA                   |                        |
| 4.4 A KÉSZÜLÉK TETEJE, LED KIJELZ     | ٢ŐK 10                 |
| 5. A KÉSZÜLÉK ÜZEMBE HELYEZÉ          | SE, CSATLAKOZTATÁSA 13 |
| 6. A DIGITÁLIS ELOSZTÓ MENEDZS        | ELÉSE14                |
| 6.1. A TCP/IP TULAJDONSÁGOK BE        | ÁLLÍTÁSA               |
| A SZÁMÍTÓGÉPEN                        | 14                     |
| 6.2 BEJELENTKEZÉS A KÉSZÜLÉKE         | ۶E14                   |
| 6.3 ALAPVETŐ INFORMÁCIÓK LEKI         | ÉRDEZÉSE15             |
| 6.3.1 WAN információ                  | 15                     |
| 6.3.2 VoIP információ                 |                        |
| 6.3.3 WLAN információ                 |                        |
| 6.3.4 Ethernet port információ        |                        |
| 6.3.5 DHCP szerver információ         |                        |
| 6.3.6 Optikai információ              |                        |
| 6.3.7 Táp információ                  |                        |
| 6.3.8 Eszköz információ               |                        |
| 6.3.9.Felhasználó eszközeinek inform  | ációi23                |
| 6.3.10 Szolgáltatás ellátás jellemzők |                        |
| 6.4 KAPCSOLÓDÁS AZ INTERNETH          | EZ 25                  |
| 6.5 HELYI HÁLÓZATI BEÁLLÍTÁSOK        |                        |

| 6.5.1 A digitális elosztó IP címének beállítása | 26 |
|-------------------------------------------------|----|
| 6.5.2 DHCP szerver beállítás                    | 26 |
| 6.5.3 DHCP statikus IP cím beállítás            | 27 |
| 6.6 VEZETÉK NÉLKÜLI KAPCSOLAT BEÁLLÍTÁSOK       | 28 |
| 6.6.1 Alapvető WLAN beállítások                 | 28 |
| 6.6.2 Haladó szintű WiFi beállítások            | 30 |
| 6.7 BIZTONSÁGI BEÁLLÍTÁSOK                      | 31 |
| 6.7.1 IP cím szűrés                             | 31 |
| 6.7.2 MAC cím szűrés                            | 33 |
| 6.7.3 WLAN MAC cím szűrés                       | 34 |
| 6.8 URL FILTER CONFIGURATION                    | 35 |
| 6.9 ADATTOVÁBBÍTÁSI SZABÁLYOK                   | 36 |
| 6.9.1 DMZ beállítás                             | 36 |
| 6.9.2 Port Mapping beállítás                    | 36 |
| 6.9.3 Port Trigger beállítás                    | 38 |
| 6.10 HÁLÓZATI ALKALMAZÁSOK                      | 39 |
| 6.10.1 USB alkalmazás                           | 39 |
| 6.10.2 UPnP beállítás                           | 40 |
| 6.10.3 ARP beállítás                            | 40 |
| 6.10.4 DynDNS beállítás                         | 41 |
| 6.10.5 DNS beállítás                            | 43 |
| 6.11 RENDSZER ESZKÖZÖK                          | 43 |
| 6.11.1 Újraindítás                              | 43 |
| 6.11.2 Beállítások mentése                      | 44 |
| 6.11.3 Gyári beállítások visszaállítása         | 45 |
| 6.11.4 Hálózat diagnosztikai eszközök           | 45 |
| 6.11.5 Log                                      | 46 |
| 6.11.6 Teljesítmény-gazdálkodás                 | 47 |
| 6.11.7 Jelszó módosítása                        | 47 |
| 6.11.8 Indikátor státusz menedzsment            | 48 |
| 7. MŰSZAKI PARAMÉTEREK                          | 49 |
| 8. KÖRNYEZETVÉDELEM                             | 50 |

# **1. BIZTONSÁGI ÓVINTÉZKEDÉSEK**

# A digitális elosztó használatba vétele előtt figyelmesen olvassa el a Felhasználói útmutatót!

- Ne nyissa ki a digitális elosztót!
- Védje az eszközt a sérülésektől.
- Ne tegyen semmilyen tárgyat a digitális elosztóra!
- Ne használjon olyan tartozékot vagy alkatrészt, amelyet nem ehhez a digitális elosztóhoz adtak!
- Csak a csomagban található tápegységet használja!
- A digitális elosztó az információ továbbításához szabad szemmel nem látható lézerfényt használ.
- Ha a digitális elosztóba a fényvezető csatlakozó csatlakoztatva van, lézerfény nem lép ki a környezetbe.
- A digitális elosztóból nem lép ki lézersugárzás, ha nincs csatlakoztatva a fényvezető csatlakozó.
- A fali csatlakozóba csatlakoztatott fényvezető csatlakozóból kilépő lézersugárzás olyan csekély intenzitású, hogy annak semmilyen egészséget befolyásoló hatása nincs. Azt javasoljuk, hogy a csatlakozó széthúzott állapotában mindig helyezze fel a porvédő kupakot. A kupak teljesen elzárja a lézersugárzás útját és védi a csatlakozót a szennyeződésektől.
- A digitális elosztóba csatlakoztatott fényvezető csatlakozó rendkívül érzékeny a szennyeződésekre. A fényvezető csatlakozót lehetőleg ne húzza ki a készülékből. Ha ezt mégis meg kell tennie, akkor a széthúzás után azonnal helyezze fel a védőkupakokat a fényvezető csatlakozó végére és helyezze el a védődugót a digitális elosztó fényvezető csatlakozójába is.

- Soha se érintse meg a fényvezető csatlakozó felületét. Ha úgy gondolja, hogy az elpiszkolódott, hívjon szakembert.
- Tartsa a digitális elosztót szárazon és tisztán. Gondoskodjon arról, hogy a digitális elosztó jól szellőztetett és folyadéktól védett helyen legyen!
- A digitális elosztó tisztításához puha, száraz törlőkendőt használjon.
- A szellőzőnyilasokat tartsa tisztán és akadálymentesen. Ellenkező esetben a digitális elosztó zárlatossá válhat, meggyulladhat, vagy más módon károsodhat.
- Ne permetezzen folyadékot a digitális elosztóra!
- Tisztítás előtt kapcsolja ki a digitális elosztót!
- Tápkábel csatlakoztatása vagy kihúzása előtt az adaptert húzza ki a fali csatlakozó aljzatból!
- Gyerekektől tartsa távol a digitális elosztót és tartozékait!

# 2. BEVEZETÉS

A HG8245H digitális elosztó egy optikai hálózat lezáró egység (ONT Optical Network Terminal), amely a gigabit sebességű optikai előfizetői hálózatban (GPON Gigabit-capable Passive Optical Network) használható.

A digitális elosztó szélessávú internetes kapcsolatot biztosít vezetékes és vezeték nélküli megoldással csatlakozó számítógépek részére. "Full route-olt", tehát bármelyik LAN portján keresztül ki tudja szolgálni a vezetéken keresztül csatlakozó számítógépeket, míg a Wi-Fi antennáinak segítségével a vezeték nélküli számítógépek is elérhetik az internetet.

A digitális elosztó lehetővé teszi TV csatornák valósidejű továbbítását is, amely a szolgáltatás keretében biztosított járulékos eszköz (IPTV vevőegység) segítségével tekinthető meg. A TV szolgáltatás is bármely LAN porton keresztül elérhető.

A digitális elosztó 2 VoIP interfész segítségével lehetővé teszi a már meglévő analóg telefonok használatát digitális hangszolgáltatás igénybevétele esetén is.

# **3. A CSOMAG TARTALMA**

- Huawei HG8245H digitális elosztó
- Hálózati adapter
- Ethernet hálózati kábel (UTP)
- Felhasználói útmutató

# 4. A KÉSZÜLÉKEN TALÁLHATÓ CSATLAKOZÓK, KIJELZŐK ÉS KEZELŐSZERVEK

# 4.1 A KÉSZÜLÉK HÁTLAPJA

#### 4.1. ábra: A készülék hátlapja

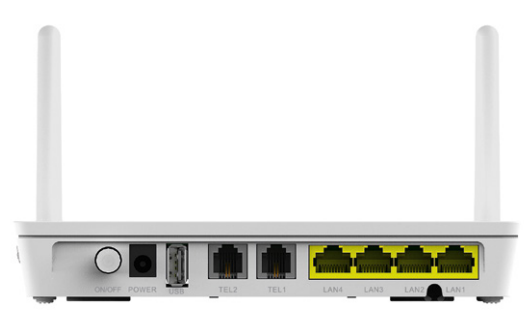

#### 4.1. táblázat: Csatlakozók, gombok leírása és funkciói

| CSATLAKOZÓ<br>ÉS GOMB                                                                                   | LEÍRÁS                                        | FUNKCIÓ                                                                                                    |  |  |
|----------------------------------------------------------------------------------------------------|-----------------------------------------------|----------------------------------------------------------------------------------------------------|--|--|
| ON/OFF                                                                                                  | Hálózati Be/Kikapcsoló gomb.                  | A készülék ki-be kapcsolása.                                                                                                    |  |  |
| POWER Hálózati adapter csatlakozó.                                                                      |                                               | A készülék áramellátását<br>biztosító hálózati adapter<br>csatlakoztatása.                                                                                                    |  |  |
| USB                                                                                                    | USB csatlakozó                                | Külső tároló egység<br>csatlakoztatása.                                                                                                    |  |  |
| TEL1-TEL2                                                                                               | VOIP (digitális) telefon csatlakozó<br>(RJ11) | Analóg telefonkészülék csatlakoztatása.                                                                                                    |  |  |
| (RJ11)<br>LAN1-LAN4 Automatikus sebesség<br>érzékelésű 10/100/1000Base-T<br>Ethernet csatlakozó (RJ45). |                                               | <ul> <li>IPTV vevőegység(ek)</li> <li>számítógép, vagy</li> <li>útvonalválasztó (router)<br/>csatlakoztatása nagysebes-<br/>ségű internet szolgáltatás<br/>igénybevételéhez.</li> </ul> |  |  |

# 4.2 A KÉSZÜLÉK OLDALLAPJA

### 4.2. ábra: A készülék oldallapja

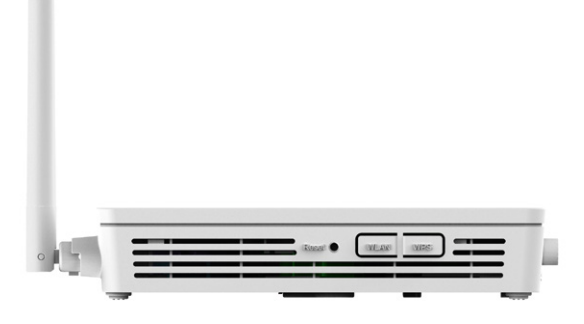

#### 4.2. táblázat: Csatlakozók, gombok leírása és funkciói

| CSATLAKOZÓ<br>ÉS GOMB | LEÍRÁS     | FUNKCIÓ                                                                                                    |
|-----------------------|------------|----------------------------------------------------------------------------------------------------|
| RESET                 | Reset gomb | <ul> <li>A gomb rövid idejű<br/>megnyomásával az eszköz<br/>újraindul.</li> </ul>                                                                            |
|                       |            | <ul> <li>A gomb hosszú idejű megnyomá-<br/>sával (hosszabb, mint 10 másod-<br/>perc) visszatöltődik a gyári<br/>beállítás és az eszköz újraindul.</li> </ul> |
| WLAN                  | WLAN gomb  | WLAN funkció ki-bekapcsolása<br>(legalább 3 másodpercig nyomva<br>tartva).                                                                                   |
| WPS                   | WPS gomb   | WLAN adat titkosító kapcsoló<br>(legalább 3 másodpercig nyomva<br>tartva).                                                                                   |

# 4.3 A KÉSZÜLÉK ALJA

#### 4.3. ábra: A készülék alja

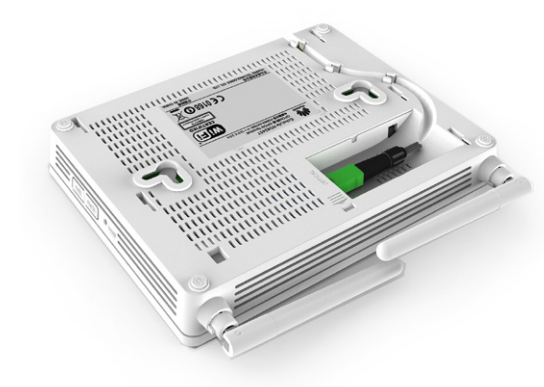

# 4.4 A KÉSZÜLÉK TETEJE, LED KIJELZŐK

4.4. ábra: A készülék teteje

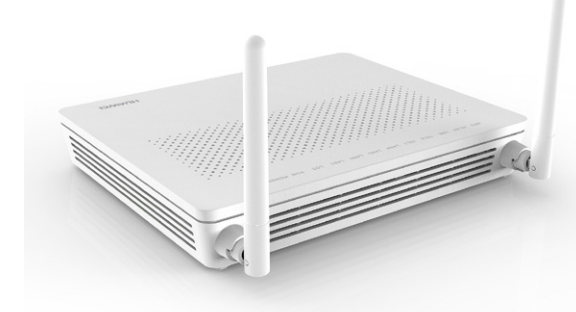

A digitális elosztó működéséről, aktuális üzemállapotáról a készülék tetején található LED lámpák adnak áttekintést. Az egyes LED-ek által kijelzett információk az alábbi táblázatban találhatóak.

### 4.4. táblázat: LED-ek

| LED       | NÉV                  | ÁLLAPOT          | LEÍRÁS                                                                                                    |
|-----------|----------------------|------------------|----------------------------------------------------------------------------------------------------|
| Power     | Tápellátás LED       | Zölden világít   | Az eszköz bekapcsolt állapotban van.                                                                                              |
|           |                      | Sötét            | Az eszköz nincs bekapcsolt állapotban.                                                                                            |
| PON       | Azonosítás LED       | Lásd a 4.5. tábl | ázatban.                                                                                                    |
| LOS       | Kapcsolat LED        | Lásd a 4.5. tábl | ázatban.                                                                                                    |
| LAN1-LAN4 | Ethernet port LED-ek | Világít          | Az Ethernet kapcsolat normál<br>állapotban van.                                                                                   |
|           |                      | Gyorsan villog   | Adatforgalom van az Ethernet csatlakozáson.                                                                                       |
|           |                      | Sötét            | Az Ethernet kapcsolat nem jött létre.                                                                                             |
| TEL1-TEL2 | Telefon port LED-ek  | Világít          | A regisztráció a hangszolgáltatáshoz<br>létrejött.                                                                                |
|           | _                    | Gyorsan villog   | A regisztráció a hangszolgáltatáshoz<br>létrejött és a telefon kézi beszélője<br>felemelt állapotban van vagy csöng<br>a telefon. |
|           |                      | Lassan villog    | A regisztráció a hangszolgáltatáshoz<br>folyamatban van.                                                                          |
|           |                      | Sötét            | A regisztráció a hangszolgáltatáshoz<br>nem jött létre.                                                                           |
| USB       | USB port LED         | Világít          | USB eszköz van csatlakoztatva és<br>nincs adatforgalom.                                                                           |
|           |                      | Gyorsan villog   | Adatforgalom van az USB<br>csatlakozáson.                                                                                         |
|           |                      | Sötét            | Nincs USB eszköz csatlakoztatva.                                                                                                  |
| WLAN      | WLAN port LED        | Világít          | WLAN funkció engedélyezve van.                                                                                                    |
|           |                      | Villog           | Adatforgalom van a WLAN<br>kapcsolaton keresztül.                                                                                 |
|           |                      | Sötét            | WLAN funkció tiltva van.                                                                                                    |
| WPS       | WPS port LED         | Világít          | WPS funkció engedélyezve van.                                                                                                    |
|           |                      | Villog           | WLAN eszköz kapcsolódik a rendszerhez.                                                                                            |
|           |                      | Sötét            | WPS funkció tiltva van.                                                                                                    |

#### 4.5. táblázat: PON/LOS állapotok leírása

| LED ÁI                                           | LAPOT                                            | LEÍRÁS                                                                                                    |
|--------------------------------------------------|--------------------------------------------------|----------------------------------------------------------------------------------------------------|
| PON                                              | LOS                                              |                                                                                                    |
| Sötét                                            | Villog                                           | Az ONT letiltott állapotban van.                                                                                                    |
| Gyorsan villog (Másodpercen-<br>ként kétszer)    | Sötét                                            | Az eszköz kapcsolódása<br>folyamatban van a központi<br>egységhez.                                                                                                    |
| Világít                                          | Sötét                                            | Az eszköz sikeresen kapcsoló-<br>dott a központi egységhez.                                                                                                    |
| Sötét                                            | Lassan villog (Két másodper-<br>cenként egyszer) | A bejövő optikai jel teljesít-<br>ménye kisebb, mint a vételi<br>érzékenység. Az ONT-hez<br>nincs csatlakoztatva optikai<br>szál, vagy az ONT nem kap<br>optikai jelet. |
| Gyorsan villog (Másodpercen-<br>ként kétszer)    | Gyorsan villog (Másodpercen-<br>ként kétszer)    | Az OLT rogue ONT-ként<br>detektálta az eszközt.                                                                                                    |
| Gyorsan villog (Másodpercen-<br>ként kétszer)    | Lassan villog (Két másodper-<br>cenként egyszer) | A bejevő optikai jel nem<br>megfelelő teljesítményű.                                                                                                    |
| Lassan villog (Két másodper-<br>cenként egyszer) | Lassan villog (Két másodper-<br>cenként egyszer) | Az eszköz hibás.                                                                                                    |

# 5. A KÉSZÜLÉK ÜZEMBE HELYEZÉSE, CSATLAKOZTATÁSA

Az eszköz hátoldalán a következő csatlakozási lehetőségek vannak:

5.1. ábra: A készülék csatlakoztatása (hátlap)

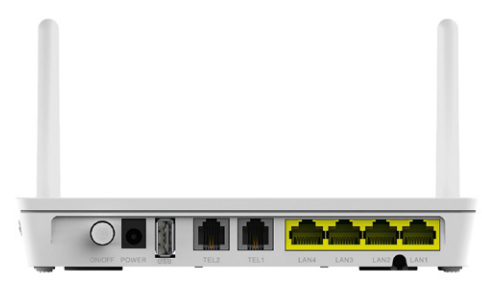

A csatlakoztatható eszközök:

- LAN1-LAN4: számítógép, IPTV vevőegység, útvonalválasztó.
- TEL1-TEL2: analóg telefon, fax.
- USB: Külső adattároló egység.
- WiFi antenna: WLAN eszköz.

A digitális elosztó alján a következő csatlakozási lehetőség van:

4.2. ábra: A készülék csatlakoztatása (alul)

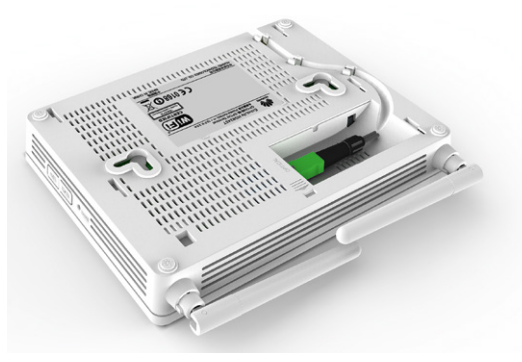

A csatlakoztatható eszközö: • Optikai kábel (Csatlakozó típusa: SC/APC)

# 6. A DIGITÁLIS ELOSZTÓ MENEDZSELÉSE

A digitális elosztó a LAN1-4 portok valamelyikére csatlakoztatott számítógéppel egy egyszerű Web böngésző alkalmazással menedzselhető. Ez azt jelenti, hogy a készülék üzemállapotait jellemző beállítások lekérdezhetők, illetve az felhasználó által változtatható paraméterek a Web-es felületről beállíthatók.

A digitális elosztó szolgáltatással összefüggő tulajdonságait a szolgáltató előre beállította a készüléken. Ezeket a tulajdonságokat a felhasználó nem tudja megváltoztatni. Ha a menedzselési felületen nem változtatható, szürke felületeket lát, akkor azok a felhasználó által nem változtathatók meg. A leírásban szereplő képek és illusztrációk csak példaként szolgálnak az egyes funkciók könnyebb megérthetőségének érdekében.

# 6.1. A TCP/IP TULAJDONSÁGOK BEÁLLÍTÁSA A SZÁMÍTÓGÉPEN

A digitális elosztó konfigurálásához használandó PC hálózati interfészeit úgy kell beállítani, hogy automatikusan szerezzenek IP címet a hálózati DHCP szervertől (alapállapotban ez a beállítás).

A digitális elosztó beépített DHCP kiszolgálója ad IP címet a PC számára, amennyiben az eszközt csatlakoztattuk az optikai interfészén keresztül a szolgáltatói hálózathoz.

# 6.2 BEJELENTKEZÉS A KÉSZÜLÉKBE

A következő lépésekkel jelentkezzen be a digitális elosztóba:

- 1. Nyisson meg egy internet böngészőt számítógépén.
- Írja be a címsorba a http://192.168.1.254 címet (a digitális elosztó alapértelmezett IP címe) és nyomja meg az Entert.
- 3. A következő bejelentkező képernyő jelenik meg:

#### 6.1. ábra: Bejelentkezési képernyő

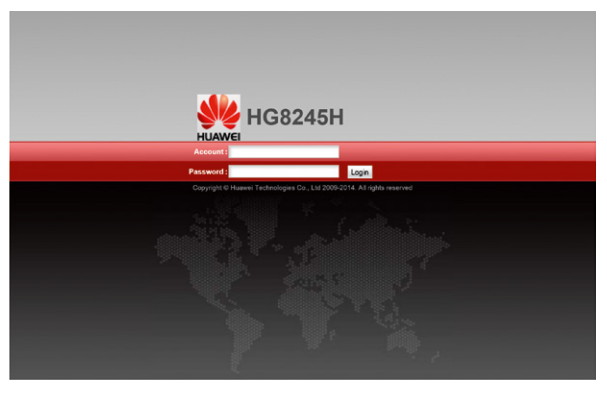

4. Írja be a felhasználónevet (Account) és jelszót (Password), melyek a készülék alján lévő címkén találhatóak Username és Password névként.
5. A Login feliratra kattintás után konfigurálható a berendezés.

Megjegyzés: A jelszó későbbiekben a Web-es felületen keresztül bármikor megváltoztatható.

# 6.3 ALAPVETŐ INFORMÁCIÓK LEKÉRDEZÉSE

A digitális elosztóba bejelentkezve lekérdezhetőek az alapvető információk a szolgáltatásokra illetve az eszközre vonatkozóan. A bal oldali navigációs fán kiválasztható a kért információ.

### 6.3.1 WAN információ

A Status -> WAN Information lapot választva jelennek meg az IPv4-es és IPv6-os WAN (Wide Area Network) interfész(ek)re vonatkozó információk.

#### 6.2. ábra: WAN információk

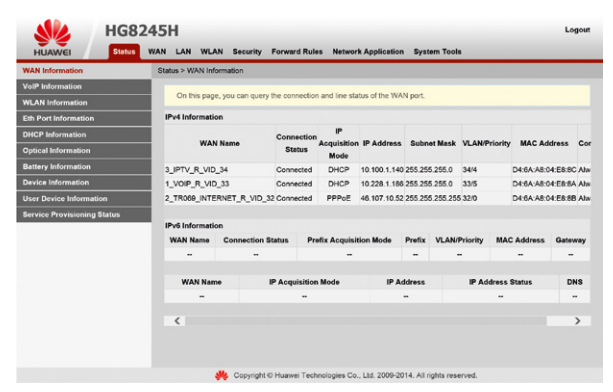

Az egyes oszlopokban található elnevezések a következőek:

- IPv4 Information: Az IPv4 WAN kapcsolatok általános jellemzői.
- WAN Name: A WAN kapcsolat megnevezése.
- Connection Status: A kapcsolat állapota.
  - Connected: Csatlakoztatva.
  - Disconnected: Szétkapcsolva.
- IP Acquisition Mode: IP cím beállításának módja.
- IP Address: Az IPv4-es IP cím.
- Subnet Mask: Alhálózati maszk.
- VLAN/Priority: Virtuális LAN azonosító és ennek prioritása.
- MAC Address: Az adott interfész MAC címe.
- Connected: Csatlakozás módja.
  - AlwaysON: Folyamatos kapcsolat.
- IPv6 Information: Az IPv6 WAN kapcsolatok általános jellemzői.

Megjegyzés: A WAN szolgáltatásokról az egyes WAN kapcsolatra kattintva további információk tekinthetők meg.

### 6.3.2 VoIP információ

A Status -> VoIP Information lapon láthatóak a VOIP telefon szolgáltatásra vonatkozó információk.

#### 6.3. ábra: VOIP információk

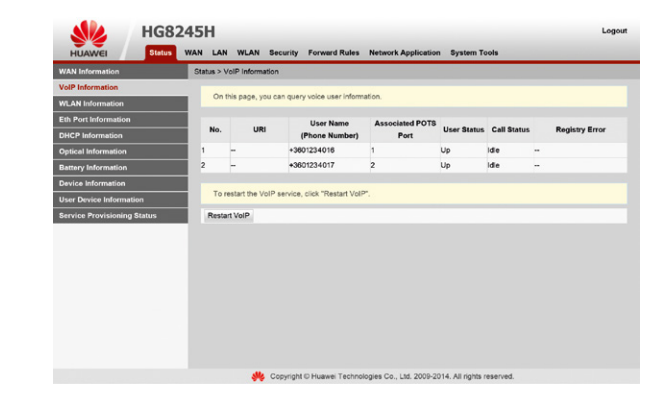

Az egyes oszlopokban található elnevezések a következőek:

- No.: Interfész azonosító sorszám.
- URI (Uniform Resource Identifier): Más személy SIP-en keresztüli hívására használt azonosító.
- User Name (Phone Number): Felhasználói azonosító (telefonszám).
- Associated POTS port: Analóg telefon interfész azonosítója.
- User Status: Felhasználói állapot
- Up = A telefon szolgáltatás regisztrációja sikeres.
- Disabled = A telefon szolgáltatás ki van kapcsolva.
- Registering = A telefon szolgáltatás regisztrációja folyamatban.
- Call Status: Hívási állapot
- Idle = Alapállapot
- Calling = A tárcsázás folyamatban
- InCall = A telefon kapcsolat felépült
- Registry Error: Sikertelen regisztrálás oka.

#### VoIP szolgáltatás újraindítása:

A VoIP szolgáltatás újraindítása a Restart VoIP gombra kattintva végezhető el.

Megjegyzés: A VoIP szolgáltatásról a Status -> WAN Information Iap VOIP sorára kattintva további információ található.

# 6.3.3 WLAN információ

A Status -> WLAN Information lapon találhatók a vezeték nélküli hálózat állapotára vonatkozó információk.

#### 6.4. ábra: WiFi információk

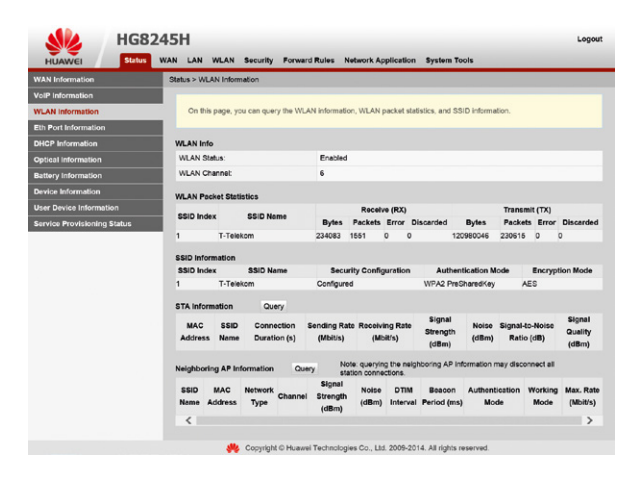

Az egyes elnevezések a következőek:

- WLAN Info: A vezeték nélküli kapcsolat általános státuszát mutatja.
- WLAN Status: A vezeték nélküli kapcsolat állapotát mutatja. Enabled: Engedélyezett.
  - Disabled: Tiltott.
- WLAN Channel: A vezeték nélküli kapcsolat által használt csatornát mutatja.
- WLAN Packet Statistics: A vezeték nélküli adatátviteli (csomag) statisztikák.
- SSID Information: A beállított vezeték nélküli kapcsolat főbb jellemzőit mutatja.
- SSID Index: SSID (Service Set Identifier) sorszám.
- SSID Name: Vezeték nélküli kapcsolatazonosító.
- Security configuration: Biztonsági beállítás. (A beállítás módját lásd később a "Vezeték nélküli kapcsolat beállítások" fejezetben.)
  - Configured = Beállított.
  - Unconfigured = Nem beállított.
- Authentication mode: Azonosítási mód.
- Encryption Mode: Titkosítási mód.
- STA Information: Információ a Wifi-n csatlakozott eszközökről.
- Neighboring AP Information: Információ a szomszédos hozzáférési pontokról (Access Point).

# 6.3.4 Ethernet port információ

A Status -> Eth Port Information lapon találhatók a vezetékes Ethernet csatlakozásra vonatkozó információk.

#### 6.5. ábra: Ethernet port információk

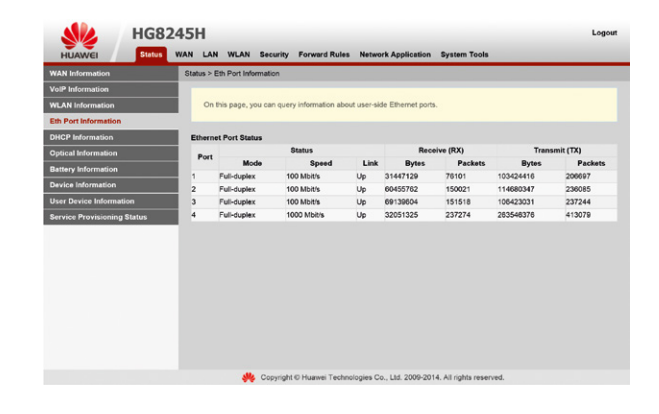

Az egyes elnevezések a következőek:

- Port: Az Ethernet interfészre vonatkozó sorszám, ami az eszközön LAN1-LAN4-ként azonosítható.
- Status: A csatlakozás állapotát mutatja.
- Mode: A duplexitását mutatja.
- Speed: A sebességet mutatja.
- Link: A csatlakozás állapotát mutatja
   Up: Az interfész megfelelően csatlakoztatva van.
   Down: Nincs, vagy nem megfelelő a csatlakozás.
- Receive (Rx)/Transmit (Tx): Vételi és adási paraméterek

# 6.3.5 DHCP szerver információ

A Status -> DHCP Information Iapon találhatók a DHCP (Dynamic Host Configuration Protocol) szerverre vonatkozó információk.

#### 6.6. ábra: DHCP szerver információk

| WAN Information            | Status > DHCP Information                         |                                        |                                                                  |                                                                |                                   |  |
|----------------------------|---------------------------------------------------|----------------------------------------|------------------------------------------------------------------|----------------------------------------------------------------|-----------------------------------|--|
| /oIP Information           |                                                   |                                        |                                                                  |                                                                |                                   |  |
| LAN Information            | On this page, you can q<br>addresses, number of W | uery basic DHCP<br>/i-Fi IP addresses. | information, including the total<br>number of remaining IP addre | number of IP addresses, numb<br>sses, host name, IP address, I | er of Ethernet IP<br>IAC address, |  |
| th Port Information        | remaining lease time, an                          | nd device type.                        |                                                                  |                                                                |                                   |  |
| HCP Information            | Total IP Addresses:                               |                                        | 253                                                              |                                                                |                                   |  |
| ptical Information         | Ethernet IP Addresses:                            | Ethernet IP Addresses:                 |                                                                  |                                                                |                                   |  |
| Sattery Information        | WI-Fi IP Addresses:                               | Wi-Fi IP Addresses:                    |                                                                  | 0                                                              |                                   |  |
| Device Information         | Remaining IP Addresses:                           |                                        | 249                                                              |                                                                |                                   |  |
| ser Device Information     | Host Name                                         | IP Address                             | MAC Address                                                      | Remaining Lease Time                                           | Device Type                       |  |
| ervice Provisioning Status |                                                   |                                        |                                                                  |                                                                |                                   |  |
|                            | -                                                 | 192.168.1.1                            | 00:11:22:33:44:51                                                | 224824                                                         | MSFT_IPTV                         |  |
|                            |                                                   | 192.168.1.3                            | 00:11:22:33:44:bd                                                | 224809                                                         | MSFT_IPTV                         |  |
|                            |                                                   | 192.168.1.2                            | 00:11:22:33:44:82                                                | 256657                                                         | MSFT_IPTV                         |  |
|                            | PC .                                              | 192,168,1.7                            | 00:11:22:33:44:55                                                | 258165                                                         | MSFT 5.0                          |  |

Az egyes elnevezések a következőek:

- Total IP Addresses: A kiosztható IP címek mennyisége.
- Ethernet IP Addresses: A vezetékes kapcsolaton kiosztott IP címek menynyisége.
- WiFi IP Addresses: A vezeték nélküli kapcsolaton kiosztott IP címek menynyisége.
- Remaining IP Addresses: A még szabad IP címek mennyisége.
- Host Name: A csatlakozott számítógép vagy eszköz neve.
- IP Address: A kiosztott IP cím.
- MAC Address: A csatlakozott számítógép vagy eszköz MAC címe.
- Remaining Lease Time: A hátralévő idő másodpercben, ameddig az IP cím fenn lesz tartva az adott számítógép részére.
- Device Type: Az eszköz típusa.

### 6.3.6 Optikai információ

A Status -> Optical Information lapon találhatók az optikai összeköttetésre vonatkozó információk.

#### 6.7. ábra: Optikai információk

| WAN Information             | Status > Optical Information      |                              |                 |  |
|-----------------------------|-----------------------------------|------------------------------|-----------------|--|
| VolP Information            |                                   |                              |                 |  |
| WLAN Information            | On this page, you can query the s | tatus of the optical module. |                 |  |
| Eth Port Information        |                                   |                              |                 |  |
| DHCP Information            | ONT Information                   |                              |                 |  |
| Optical Information         |                                   | Current Value                | Reference Value |  |
| Battery Information         | Optical Signal Sending Status:    | Auto                         | Auto            |  |
| Device Information          | TX Optical Power:                 | 2.41 dBm                     | 0.5 to 5 dBm    |  |
| User Device Information     | RX Optical Power:                 | -23.67 dBm                   | -27 to -8 dBm   |  |
| Service Provisioning Status | Working Voltage:                  | 3359 mV                      | 3100 to 3500 mV |  |
|                             | Bias Current:                     | 19 mA                        | 0 to 90 mA      |  |
|                             | Working Temperature:              | 42 °C                        | -10 to +85 °C   |  |
|                             | OLT Information                   |                              |                 |  |
|                             |                                   | Current Value                | Reference Value |  |
|                             | Optical module type:              | -                            |                 |  |
|                             | Transmit optical power:           | dBm                          |                 |  |
|                             | PON port identifier:              | -                            | -               |  |

Az egyes elnevezések a következőek:

- ONT Information: A digitális elosztóra vonatkozó információk.
- Optical Signal Sending Status: Optikai összeköttetés állapota.
- Tx Optical Power: Optikai adási teljesítmény.
- Rx Optical Power: Optikai vételi teljesítmény.
- Working Voltage: Üzemi feszültség.
- Bias Current: Lézer áram.
- Working Temperature: Üzemi hőmérséklet.
- Current Value: Jelenlegi érték.
- Referenced Value: Referencia érték.

OLT Information: A központi eszközre vonatkozó információk.

### 6.3.7 Táp információ

A Status -> Battery Information Iapon találhatók a tápellátásra vonatkozó információk.

#### 6.8. ábra: Táp információk

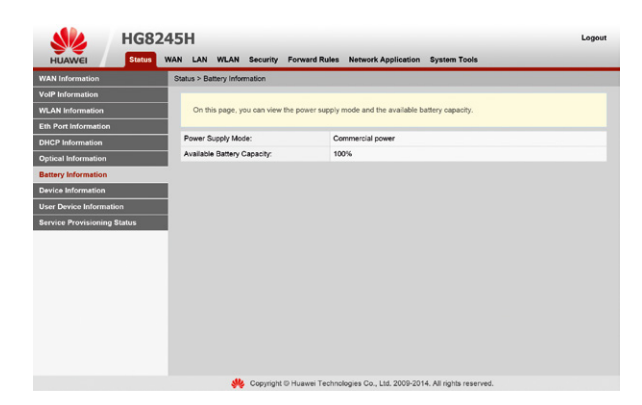

Az egyes elnevezések a következőek:

- Power Supply Mode: Tápellátás módja
- Available Battery Capacity: Akkumulátor kapacitása

Mivel a digitális elosztó beépített akkumulátorral nem rendelkezik, így ezen a lapon a Power Supply mode mezőnél mindig Commercial power látható.

### 6.3.8 Eszköz információ

A Status -> Device Information lapon találhatók a digitális elosztóra vonatkozó információk.

#### 6.9. ábra: Eszköz információk

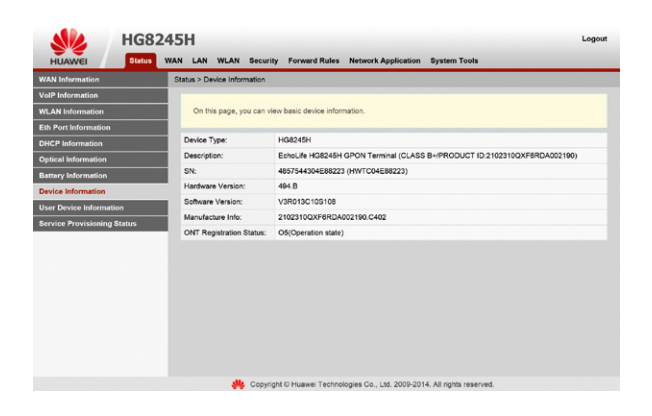

Az egyes elnevezések a következőek:

- Device type: A digitális elosztó típusa.
- Description: Részletesebb leírás a termékről.
- SN (Serial Number): Sorozatszám.
- Hardware Version: Az eszköz verziószáma.
- Software Version: Az eszköz működéséhez szükséges szoftver verziószáma.
- Manufacture Info: Gyártási információ
- ONT Registration Status: A digitális elosztó (ONT) működési állapota.

### 6.3.9 Felhasználó eszközeinek információi

A Status -> User Device Information lapon találhatók a digitális elosztó vezetékes és vezeték nélküli interfészére csatlakoztatott eszközök információi.

6.10. ábra: Felhasználó eszközeinek információi

| WAN Information            | Status > User Device | Information            |                      |                          |                    |                        |
|----------------------------|----------------------|------------------------|----------------------|--------------------------|--------------------|------------------------|
| VolP Information           |                      |                        |                      |                          |                    |                        |
| WLAN Information           | On this page, y      | ou can query the basic | information about th | e user device, including | the host name, dev | rice type, IP address, |
| Eth Port Information       | HOTO BOSTOPS,        | and device status.     |                      |                          |                    |                        |
| WCD Information            | Host Name            | Device Type            | IP Address           | MAC Address              | Device Status      | Application            |
| nor mornaun                |                      |                        |                      |                          |                    | Details                |
| Optical Information        |                      | MSFT_IPTV              | 192.168.1.1          | 00:11:22:33:44:51        | Online             | Share Access           |
| Sattery Information        |                      |                        |                      |                          |                    | Network Application    |
| levice Information         |                      |                        |                      |                          |                    | Details                |
| Iser Device Information    |                      | MSFT_IPTV              | 192.168.1.3          | 00:11:22:33:44:bd        | Online             | Share Access           |
| landan Braudalanian Caston |                      |                        |                      |                          |                    | Network Applicatio     |
| ervice Provisioning status |                      | MSFT 5.0               | 192.168.1.7          | 00:11:22:33:44:55        | Online             | Details                |
|                            | PC                   |                        |                      |                          |                    | Share Access           |
|                            |                      |                        |                      |                          |                    | Network Applicatio     |
|                            |                      | AND THE POTT           | 100 100 1 0          | 00-11-22-22-11-02        |                    | Details                |
|                            |                      | 100F1_0-10             | 192.100.1.2          | 00.11.22.33.44.02        | Unine              | Natural Access         |
|                            |                      |                        |                      |                          |                    | retwork Application    |
|                            |                      |                        |                      |                          | < 1/1 > >>         | Page G                 |

Az egyes elnevezések a következőek:

- Host Name: A csatlakozott számítógép vagy eszköz neve.
- Device Type: A csatlakozott számítógép vagy eszköz típusa.
- IP Address: A kiosztott IP cím.
- MAC Address: A csatlakozott számítógép vagy eszköz MAC címe.
- Device Status: A csatlakozott számítógép vagy eszköz állapota.
- Online: Csatlakoztatva.
- Offline: Nincs csatlakoztatva.
- Application:
- Details: Részletes információk az adott számítógépről vagy eszközről
- Delete: A számítógép vagy eszköz törlése a listából.

- Share access: Megosztott mappák vagy fájlok elérése.
- Network Application: Hálózati alkalmazások.
  - IP Filter: IP szűrés. (Szűrőt állíthatunk be az adott IP címhez.)
  - MAC Filter: MAC szűrés. (Szűrést állíthatunk be az adott MAC címhez.)
  - Port Mapping: Port hozzárendelés. (Port hozzárendelést állíthatunk be az adott számítógép vagy eszköz IP címéhez.)
  - Configure Reversed DHCP IP Addresses: Előre beállított IP cím hozzárendelés specifikus MAC címhez DHCP segítségével.

# 6.3.10 Szolgáltatás ellátás jellemzők

A Status -> Service Provisioning Status lapon találhatók a digitális elosztót konfiguráló szerverekkel kapcsolatos általános információk.

### 6.11. ábra Szolgáltatás ellátók jellemzői

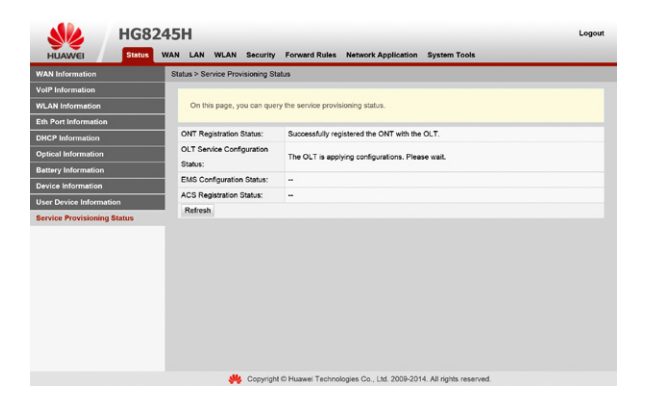

Az egyes elnevezések a következőek:

 ONT Registration Status: A digitális elosztó (ONT) regisztrációjának jelenlegi állapota.

– The ONT is registering with the OLT. Please wait: A digitális elosztó (ONT) beregisztrál a központban (OLT).

- Successfully registered the ONT with the OLT: A digitális elosztó (ONT) sikeresen beregisztrált a központba (OLT).

 OLT Service Configuration Status: A központ (OLT) által beállított szolgáltatások jellemzői.

 The OLT is applying configurations. Please wait: A központ (OLT) bekonfigurálja a digitális elosztón (ONT) a szolgáltatásokat.

- OLT service configured successfully: A központ (OLT) sikeresen bekonfigurálta a digitális elosztón (ONT) a szolgáltatásokat.
- EMS Configuration Status: Menedzselő rendszerrel való kapcsolat státusza.
   EMS service configured successfully: Szolgáltatás konfigurálás sikeres.
- ACS Registration Status: A távoli menedzsment szerverrel (ACS) való kapcsolat általános jellemzője.

– Successfully registered with the ACS server: A digitális elosztó (ONT) sikeresen beregisztrált a távoli menedzsment szerverhez (ACS).

# 6.4 KAPCSOLÓDÁS AZ INTERNETHEZ

A WAN -> WAN Configuration lapon tekinthető meg az egyes WAN kapcsolatokhoz tartozó bővebb információ. Az internet csatlakozáshoz szükséges User Name (Felhasználó név) és Password (Jelszó) az "INTERNET\_R" kifejezést tartalmazó WAN kapcsolatra kattintva adható meg. Ezek beírását követően az Apply (alkalmaz) gomb megnyomásával érvényesíthetjük a beállítást.

Figyelem: Az internet kapcsolathoz szükséges Username és password nem azonos az eszköz alján lévő címkén szereplő Username és password-del. (Utóbbiak az eszközbe történő belépéshez kellenek). Az internet kapcsolathoz szükséges username és password-öt a szolgáltató külön adja meg.

#### 6.12. ábra: Internet kapcsolódás

| UAWEI Status  | WAN LAN WLAN Securit                                               | y Forward Rules Network Applic                                              | ation System Tools                                           |                                                 |
|---------------|--------------------------------------------------------------------|-----------------------------------------------------------------------------|--------------------------------------------------------------|-------------------------------------------------|
| Configuration | WAN > WAN Configuration                                            |                                                                             |                                                              |                                                 |
|               |                                                                    |                                                                             |                                                              |                                                 |
|               | On this page, you can co<br>upper-layer network equi<br>equipment. | nfigure WAN port parameters. The ON<br>pment. Therefore, these parameters m | (home gateway) uses a WAN<br>ist be consistent between the C | port to communicate with<br>INT and the network |
|               |                                                                    |                                                                             |                                                              |                                                 |
|               | Con                                                                | nection Name                                                                | VLAN/Priority                                                | Protocol Type                                   |
|               | 3_F                                                                | PTV_R_VID_34                                                                | 34/4                                                         | IPv4                                            |
|               | 1_V                                                                |                                                                             | 33/5                                                         | IPv4                                            |
|               | Z_TR069_I                                                          | NIERWEI_R_VID_32                                                            | 32/0                                                         | 12/14                                           |
|               | Enable WAN                                                         | 24                                                                          |                                                              |                                                 |
|               | Encansulation Mode                                                 | DIPAE @ PPPAE                                                               |                                                              |                                                 |
|               | Protocol Tune:                                                     | ID4                                                                         |                                                              |                                                 |
|               | WAN Moder                                                          | Route WAN                                                                   |                                                              |                                                 |
|               | Senice Tune:                                                       |                                                                             |                                                              |                                                 |
|               | Enable M AN                                                        |                                                                             |                                                              |                                                 |
|               | VE AN ID                                                           | 22 M 4                                                                      | 0040                                                         |                                                 |
|               | 902 to Policy                                                      | Itee the specified value     Co                                             | w from IP precedence                                         |                                                 |
|               | 902 fp 1 6kg                                                       |                                                                             | y nomini precedence                                          |                                                 |
|               | MDL1                                                               | 1402 (1.16                                                                  | 40)                                                          |                                                 |
|               | User Name:                                                         | 3nlavfit.online.hu                                                          | 10)                                                          |                                                 |
|               | Password:                                                          |                                                                             |                                                              |                                                 |
|               | Enable LCP Detection:                                              |                                                                             |                                                              |                                                 |
|               | Binding Options:                                                   | LAN1 LAN2 LAN3 L                                                            | N4 SSID1 SSID2 SSI                                           | D3 SSID4                                        |
|               | IPv4 Information                                                   |                                                                             |                                                              |                                                 |
|               | IP Acquisition Mode:                                               | Static DHCP * PPPoE                                                         |                                                              |                                                 |
|               | Enable NAT:                                                        | N                                                                           |                                                              |                                                 |
|               | NAT type:                                                          | Port-restricted cone NAT V                                                  |                                                              |                                                 |
|               | Multicast VLAN ID:                                                 | (1-4)                                                                       | 194)                                                         |                                                 |
|               | DNSv4 for IPv6:                                                    |                                                                             |                                                              |                                                 |
|               |                                                                    | [a                                                                          |                                                              |                                                 |

# 6.5 HELYI HÁLÓZATI BEÁLLÍTÁSOK

### 6.5.1 A digitális elosztó IP címének beállítása

A LAN -> LAN Host Configuration lapon állítható be a digitális elosztó IP címe (IP Address) és az alhálózati maszkja (Subnet Mask). A beállítást az Apply (alkalmaz) gomb megnyomásával érvényesíthetjük.

#### 6.13. ábra: A digitális elosztó IP címének beállítása

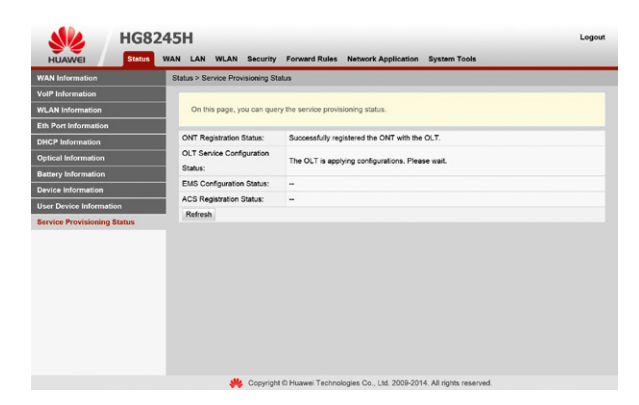

### 6.5.2 DHCP szerver beállítás

A LAN -> DHCP Server Configuration lapon állítható be, hogy a LAN oldali számítógépek miként kapjanak IP címet.

#### 6.14. ábra: A DHCP szerver beállítása

| N Host Configuration        | LAN > DHCP Server Configuration |                                    |             |                                                                   |  |  |
|-----------------------------|---------------------------------|------------------------------------|-------------|-------------------------------------------------------------------|--|--|
| ICP Server Configuration    | _                               |                                    |             |                                                                   |  |  |
| ICP Static IP Configuration | On this page, you can configur  | e DHCP serve                       | r parameter | rs for the LAN-side device to obtain IP addresses.                |  |  |
|                             | Primary Address Pool            |                                    |             |                                                                   |  |  |
|                             | Enable Primary DHCP Server:     |                                    |             |                                                                   |  |  |
|                             | Enable DHCP Relay:              |                                    |             |                                                                   |  |  |
|                             | Enable Option125:               |                                    |             |                                                                   |  |  |
|                             | LAN Host IP Address:            | LAN Host IP Address: 192.168.1.254 |             |                                                                   |  |  |
|                             | Subnet Mask:                    | Subnet Mask: 255.255.0             |             |                                                                   |  |  |
|                             | Start IP Address:               | 192.168.1.1                        |             | * (it must be in the same subnet as the IP address of the LAN hos |  |  |
|                             | End IP Address:                 | 192.168.1.25                       | 3           | •                                                                 |  |  |
|                             | Lease Time:                     | 3                                  | days 🗸      | •                                                                 |  |  |
|                             | Primary DNS Server:             |                                    |             |                                                                   |  |  |
|                             | Secondary DNS Server:           |                                    |             |                                                                   |  |  |
|                             |                                 | Apply Can                          | cel         |                                                                   |  |  |
|                             |                                 |                                    |             |                                                                   |  |  |

Az egyes elnevezések a következőek:

- Az Enable primary DHCP server előtti pipa jelzi, hogy a DHCP szerver engedélyezve van. Ebben az esetben a Start IP Address és az End IP Address közötti címek lehetnek kiosztva a számítógépek részére.
- Enable DHCP Relay: A DHCP kliensek és a DHCP szerver közti DHCP csomagok átvitelének engedélyezése.
- Enable Option 125: Gyártó specifikus információk engedélyezése.
- LAN Host IP Address, Subnet Mask: A digitális elosztó (ONT) IP címe és alhálózati maszkja.
- Lease time: Ez az időtartam határozza meg, hogy mennyi ideig legyen fenntartva a kiosztott IP cím a számítógép számára.

A beállítást követően az Apply (Alkalmaz) gomb megnyomásával érvényesíthetjük azokat.

Fontos: A megfelelő működés érdekében a LAN host-nak és a DHCP szervernek ugyanabba az alhálózatban kell lennie.

# 6.5.3 DHCP statikus IP cím beállítás

A LAN -> DHCP Static IP Configuration lapon állítható be, hogy adott MAC címhez milyen IP címet rendeljen a DHCP szerver.

#### 6.15. ábra DHCP statikus IP cím beállítása

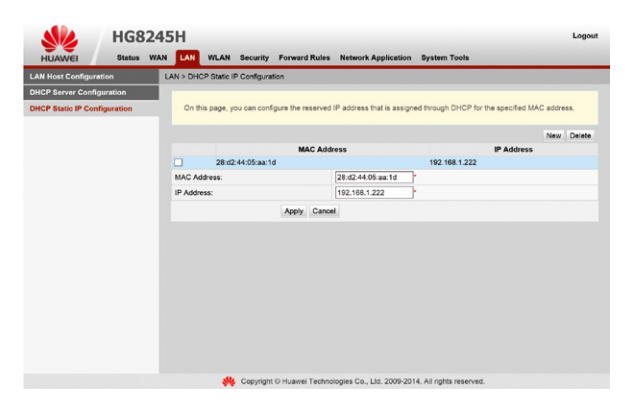

Az egyes elnevezések a következőek:

- MAC Address: A MAC cím, amit leellenőriz a digitális elosztó (ONT), azaz a DHCP szerver.
- IP Address: Az IP cím, amit a megadott MAC címhez rendel a digitális elosztó (ONT), azaz a DHCP szerver.

Az Apply gomb megnyomásával létrehozza a digitális elosztó (ONT) a címtársítást.

Megjegyzés: A New gombbal új társítási szabályok hozhatók létre. A Delete gombbal törölhetőek a már létrehozott társítási szabályok.

# 6.6 VEZETÉK NÉLKÜLI KAPCSOLAT BEÁLLÍTÁSOK

A WLAN lapon lehet a vezeték nélküli kapcsolat beállításait elvégezni.

### 6.6.1 Alapvető WLAN beállítások

A WLAN -> WLAN Basic Configuration lapon lehet engedélyezni, vagy tiltani a vezeték nélküli kapcsolatot az Enable WLAN előtti pipával. Az alapvető beállítások találhatók itt.

#### 6.16. ábra: WiFi kapcsolat alap beállításai

| AN Basic Configuration      | WLAN > WLAN Basic Continuatio                                           | 0                                      |                                      |                                                           |                                                     |  |
|-----------------------------|-------------------------------------------------------------------------|----------------------------------------|--------------------------------------|-----------------------------------------------------------|-----------------------------------------------------|--|
| WLAN Advanced Configuration | On this page, you can set ba<br>Caution:<br>Wireless network services m | sic WLAN parameter                     | s(When the WLA<br>poranily after you | N function is disabled, this modify wireless network p    | page is blank).<br>arameters.                       |  |
|                             | C Enable WLAN                                                           |                                        |                                      |                                                           | New Delet                                           |  |
|                             | SSID Index SSID Name                                                    | SSID Status Num                        | ber of Associate                     | d Devices Broadcast                                       | SSID Security Configuration                         |  |
|                             | 1 T-Telekom E                                                           | Enabled 32                             |                                      | Enabled                                                   | Configured                                          |  |
|                             | SSID Configuration Details                                              |                                        |                                      |                                                           |                                                     |  |
|                             | SSID Name:                                                              | T-Telekom * (1-32 characters)          |                                      |                                                           |                                                     |  |
|                             | Enable SSID:                                                            | ⊻                                      |                                      |                                                           |                                                     |  |
|                             | Number of Associated Devices                                            | 32                                     | • (1-32)                             |                                                           |                                                     |  |
|                             | Broadcast SSID:                                                         | ×                                      |                                      |                                                           |                                                     |  |
|                             | Enable WMM:                                                             | 2                                      |                                      |                                                           |                                                     |  |
|                             | Authontication Modo:                                                    | WPA2 ProSharodKey                      |                                      |                                                           |                                                     |  |
|                             | Encryption Mode:                                                        | AFS                                    |                                      |                                                           |                                                     |  |
|                             | WPA PreSharedKey:                                                       |                                        | Hide *(                              | I-63 ASCII characters or 6                                | 4 hexadecimal characters)                           |  |
|                             | WPA Group Key Regeneration<br>Interval:                                 | 3600                                   | *(600-8640)                          | 8)                                                        |                                                     |  |
|                             | Enable WPS:                                                             | In order to prote<br>ProShardKey*, and | ct your network,<br>Encryption Mod   | it is recommended to set "<br>a" to "AES" before enabling | Authentication Mode" to "WPA<br>g the WPS function. |  |
|                             | WPS Mode:                                                               | PBC                                    | ~                                    |                                                           |                                                     |  |
|                             | PBC:                                                                    | Start WPS                              |                                      |                                                           |                                                     |  |
|                             |                                                                         |                                        |                                      |                                                           |                                                     |  |

Az összefoglaló táblázatban az egyes elnevezések a következőek:

- SSID Index: Az SSID sorszáma.
- SSID Name: Az SSID a vezeték nélküli kapcsolat azonosítója.
- SSID Status: Adott SSID állapota.
- Enabled: Bekapcsolt állapot.
- Disabled: Kikapcsolt állapot.
- Number of Associated Devices: A csatlakoztatható vezeték nélküli eszközök száma.
- Broadcast SSID: Az SSID látható-e.
- Security Configuration: Biztonsági beállítás alkalmazva van-e.

#### Beállítási lehetőségek:

SSID Configuration Details:

 – SSID Name: Az SSID a vezeték nélküli kapcsolat azonosítója, amely nem tartalmazhat szóközt, illetve tabulátort.

- Enable SSID: A jelölőnégyzetbe pipát téve engedélyezhető az adott SSID.

 Number of Associated Devices: Ebben mezőben adható meg, hogy maximum hány eszköz csatlakozása engedélyezett a vezeték nélküli kapcsolaton.

–Broadcast SSID: Kiválasztásával beállítható, hogy az SSID látható legyen-e a vezeték nélküli hálózatok felderítését szolgáló alkalmazások számára.

 WMM Enable: A WiFi Multimedia kiválasztásával beállítható, hogy a multimédia alkalmazások (Hang és Videó) magasabb minőségi követelményeknek feleljenek meg a vezeték nélküli kapcsolaton keresztül.

- Authentication Mode: Itt lehet kiválasztani az azonosítás módját.

- Open
- WPA-Pre-Shared Key
- WPA2-Pre-Shared Key
- = WPA/WPA2-Pre-Shared Key
- WPA Enterprise
- WPA2 Enterprise
- WPA/WPA2 Enterprise

Javasoljuk, hogy amennyiben a csatlakoztatott eszközök támogatják, mindig a WPA2-Pre-Shared Key (WPA2-PSK) biztonsági módot használja.

 Encryption Mode: Ebben a mezőben állítható be, hogy milyen titkosítási mód legyen használva.

- = AES
- = TKIP
- TKIP&AES

 WPA PreSharedKey: Ebben a mezőben állítható be a titkos kulcs, amely 8-63 karakter, vagy 64 hexadecimális szám lehet. Ezeknek a digitális elosztóban és a csatlakoztatni kívánt számítógépen azonosnak kell lenni, ellenkező esetben a csatlakozás nem lehetséges.

– WPA Group Key Regeneration Interval: Ebben a mezőben adható meg, hogy milyen időközönként generálódjanak az új titkosító kulcsok. A lehetséges értékek 600-86400 másodperc. A javasolt érték 3600 másodperc.

 Enable WPS: A WPS engedélyezésével könnyebben azonosíthatók és hitelesíthetők az a WLAN-on csatlakozni kívánó eszközök.

Javasoljuk, hogy csak a csatlakoztatás idejére engedélyezze ezt a funkciót. Továbbá a hitelesítést WPA2 PreShardKey-re, míg a titkosítást AES-re állítsa.

- WPS Mode: Az azonosítás módját a legördülő menüben állíthatja be.
   -PBC (Gombnyomásra történő csatlakoztatás): Számítógép WLAN-on történő csatlakozás során
  - vagy a PBC mező mellett lévő WPS Start gombot kell megnyomni
  - a digitális elosztó Web-es felületén (a WLAN beállításokban),
  - vagy pedig a digitális elosztó oldalán lévő WPS gombot kell legalább 3 másodpercig nyomva tartani és automatikusan megtörténik az azonosítás.

– PIN (Számítógépen beállított kód megadása az ONT-ben): Számítógép WLAN-on történő csatlakozás során, a PIN mezőben kell megadni a számítógépen beállított kódot. Ezek után automatikusan megtörténik az azonosítás. Ez a kód tetszőleges, 8 számjegyet tartalmazó kóddá megváltoztatható.

 – AP-PIN (ONT-ben beállított kód megadása a számítógépben): Számítógép WLAN-on történő csatlakozás során az AP-PIN mező mellett lévő kódot kell megadni a számítógépen és automatikusan megtörténik az azonosítás. A Regenerate PIN gombbal lehet másik kódot kérni a digitális elosztótól.

A beállítást követően az Apply (alkalmaz) gomb megnyomásával érvényesíthetjük azokat.

Megjegyzés: A New gombbal új SSID hozható létre. A Delete gombbal törölhetőek a már létrehozott SSID-k.

# 6.6.2 Haladó szintű WiFi beállítások

A WLAN -> WLAN Advance Configuration lap alsó részében lehet beállítani a vezeték nélküli kapcsolat haladó szintű beállításait.

#### 6.17. ábra: WiFi kapcsolat haladó szintű beállításai

|                 | HG8           | 245 | н       |                                       |                               |                                       |                               |                             |                                                             | Logout                        |
|-----------------|---------------|-----|---------|---------------------------------------|-------------------------------|---------------------------------------|-------------------------------|-----------------------------|-------------------------------------------------------------|-------------------------------|
| HUAWEI          | Status        | WAN | LAN     | WLAN                                  | Security                      | Forward Rules                         | Network A                     | pplication                  | System Tools                                                |                               |
| WLAN Basic Conf | guration      | W   | LAN > V | MLAN Adv                              | anced Config                  | uration                               |                               |                             |                                                             |                               |
| WLAN Advanced   | Configuration |     | On f    | his page, y<br>Caution:<br>eless netw | rou can set a<br>ork services | dvanced WLAN pa<br>may be interrupted | arameters(Wi<br>I temporarily | hen the WLA<br>after you mo | AN function is disabled, thi<br>odify wireless network para | s page is blank).<br>ameters. |
|                 |               |     | Advanc  | ed Config                             | uration                       |                                       |                               |                             |                                                             |                               |
|                 |               |     | TX Po   | wer:                                  |                               | 100%                                  | ~                             |                             |                                                             |                               |
|                 |               |     | Regula  | tory Doma                             | in:                           | Hungary                               | ~                             |                             |                                                             |                               |
|                 |               |     | Chann   | et                                    |                               | Automatic                             | ×                             |                             |                                                             |                               |
|                 |               |     | Chann   | el Width:                             |                               | Auto 20/40 MH                         | z v                           |                             |                                                             |                               |
|                 |               |     | Mode:   |                                       |                               | 802.11n                               | V                             |                             |                                                             |                               |
|                 |               |     | DTIM P  | Period:                               |                               | 1                                     |                               | (1-255, def                 | ault 1)                                                     |                               |
|                 |               |     | Beaco   | n Period:                             |                               | 100                                   |                               | (20-1000 m                  | ns, default: 100)                                           |                               |
|                 |               |     | RTS T   | hreshold:                             |                               | 2346                                  |                               | (1-2346 by                  | tes, default: 2346)                                         |                               |
|                 |               |     | Fragm   | entation Th                           | reshold:                      | 2346                                  |                               | (258-2348                   | bytes, default: 2346)                                       |                               |
|                 |               |     |         |                                       |                               | Apply Cance                           | 4                             |                             |                                                             |                               |
|                 |               |     |         |                                       |                               |                                       |                               |                             |                                                             |                               |

Az egyes elnevezések a következőek:

- TX Power: Az adási teljesítmény százalékban.
- Regulatory Domain: Szabályozási tartomány. (Nem változtatható, csak Magyarország (Hungary) lehet.)
- Channel: Alkalmazni kívánt csatorna kiválasztása.
- Channel Width: Az alkalmazni kívánt csatorna szélesség.
- Mode: A használni kívánt WLAN szabvány.

A csatlakozni kívánt eszköznek ismernie kell az itt megadott szabványt. Ha olyat választ ki, amelyet az adott eszköz nem ismer, a csatlakozás sikertelen lesz.

- DTIM Period: DTIM (Delivery Traffic Indication Map) paraméter állítása.
- Beacon Period: Beállítható, hogy milyen gyakorisággal történjen a jelzés átvitel a többi hálózat vezérlő eszközzel.
- RTS Threshold: RTS (Request to send) határérték.
- Fragmentation Threshold: Töredezési küszöbérték.

# 6.7 BIZTONSÁGI BEÁLLÍTÁSOK

### 6.7.1 IP cím szűrés

A Security -> IP Filter Configuration lapon lehet beállítani a WAN oldalról érkező LAN irányba tartó IP forgalom szűrését.

#### 6.18. ábra: IP szűrés beállítása

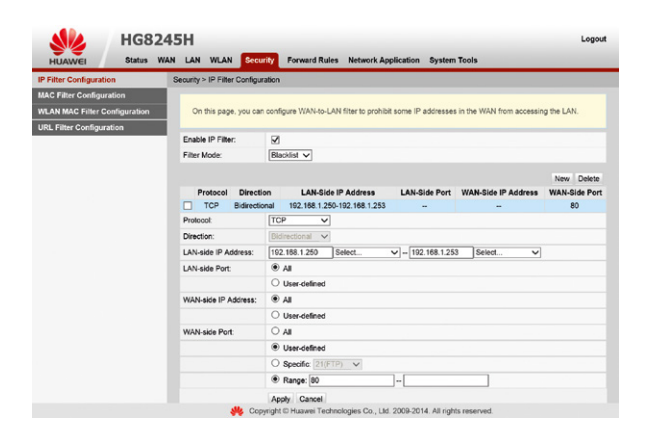

Az IP szűrés bekapcsolásához az "Enable IP Filter" melletti négyzetbe kattintva kell pipát tenni.

A "Filter mode" (Szűrési mód) segítségével megadhatjuk, hogy a felvett szabályok a tiltásra (Blacklist) vagy az engedélyezésre (Whitelist) vagy, csak egy adott irányba közlekedő csomagokra (Hybrid) vonatkozzanak.

Az egyes elnevezések a következőek:

- Protocol: Beállítható, hogy mely protokollokra vonatkozzon a szabály. A lehetséges értékek: TCP/UDP, TCP, UDP, ICMP, ALL.
- Direction: Milyen irányban történjen a tiltás.
- Bidirectional: Csak akkor érhető el, ha Blacklist vagy Whitelist típusú szűrés van bekapcsolva. Nem változtatható érték.
- Upstream: A Hybrid módban a felfele irányban végez szűrést.
- Downstream: A Hybrid módban a lefele irányban végez szűrést.
- LAN-Side IP Address: A LAN oldali IP címet, vagy IP cím tartományt lehet megadni.
- LAN-Side Port: A LAN oldali port számot, vagy tartományt lehet megadni.
- WAN-side IP address: A WAN oldali IP címet, vagy IP cím tartományt lehet megadni.

 WAN-side Port: A WAN oldali port számot, vagy tartományt lehet megadni. A beállítást követően az Apply (alkalmaz) gomb megnyomásával érvényesíthetjük a szabályokat.

Megjegyzés: Új szabály felvitele a New gomb megnyomásával lehetséges, a meglévő szabályok eltávolítása pedig az adott sor kijelölése után a Delete gomb megnyomásával történhet.

### 6.7.2 MAC cím szűrés

A Security -> MAC Filter Configuration lapon lehet beállítani, hogy bizonyos MAC címmel rendelkező számítógépek, melyek vezetékkel csatlakoznak a digitális elosztóhoz (ONT), ne érjék el (Blacklist), vagy csak azok (Whitelist) érhessék el az Internetet.

#### 6.19. ábra: MAC szűrés beállítása

| SIL                  | HG8           | 24  | 5H        |            |           |               |               |               |             |                |              |     | Logo   |
|----------------------|---------------|-----|-----------|------------|-----------|---------------|---------------|---------------|-------------|----------------|--------------|-----|--------|
| HUAWEI               | Status        | WAN | LAN       | WLAN       | Secur     | rity Forwa    | rd Rules      | Network A     | plication   | system         | Tools        |     |        |
| IP Filter Configurat | ion           | s   | ecurity : | > MAC Fib  | er Config | guration      |               |               |             | _              |              |     |        |
| MAC Filter Configu   | ration        |     |           |            |           |               |               |               |             |                |              |     |        |
| WLAN MAC Filter C    | Configuration |     | On        | this page, | you can   | configure MA  | C filter to p | prohibit some | PCs from    | accessing t    | he Internet. |     |        |
| URL Filter Configur  | ration        |     | _         |            |           |               |               |               |             |                |              |     | _      |
|                      |               |     | Enable    | e MAC Filt | ec.       |               |               |               |             |                |              |     |        |
|                      |               |     | Filter    | Mode:      |           | Blacklist V   | <u>.</u>      |               |             |                |              |     |        |
|                      |               |     |           |            |           |               |               |               |             |                |              | New | Delete |
|                      |               |     |           |            |           |               |               |               | Source M    | AC Addres      | 5            |     |        |
|                      |               |     |           |            | 00:11     | 22:33:44:55   |               |               |             |                |              |     |        |
|                      |               |     | Source    | e MAC Ad   | dress:    | 00:11:22:33   | :44:55        | *(AA:BB       | CC:DD:ER    | E:FF)          |              |     |        |
|                      |               |     |           |            |           | Apply Ca      | ncel          |               |             |                |              |     |        |
|                      |               |     |           |            |           |               |               |               |             |                |              |     |        |
|                      |               |     |           |            | & Copy    | yright © Huaw | vei Techno    | iogles Co., L | 1d. 2009-20 | 014. All right | s reserved.  |     |        |

A MAC cím szűrés bekapcsolásához az "Enable MAC Filter" melletti négyzetbe kattintva kell pipát tenni.

A "Filter mode" (Szűrési mód) segítségével megadhatjuk, hogy a felvett szabályok a tiltásra (Blacklist) vagy az engedélyezésre (Whitelist) vonatkozzanak.

Az egyes elnevezések a következőek:

Source MAC Address: Forrás MAC cím.

A beállítást követően az Apply (alkalmaz) gomb megnyomásával érvényesíthetjük a szabályokat.

Megjegyzés: Új szabály felvitele a New gomb megnyomásával lehetséges, a meglévő szabályok eltávolítása pedig az adott sor kijelölése után a Delete gomb megnyomásával történhet.

Figyelmeztetés: Ha a tiltó listán (Blacklist) megadja a saját MAC címét, vagy az engedélyező (Whitelist) listán nem adja meg a saját MAC címét, akkor nem lesz internet elérésére. Továbbá a Web-es felülethez sem fog hozzáférni az adott MAC című gépről, hogy a beállításokat törölje. Ekkor vagy Wifi-n keresztül tudja módosítani a beállításokat, vagy a Gyári beállítások visszaállítása (Reset gomb legalább 10 másodpercig történő nyomva tartása) segíthet.

# 6.7.3 WLAN MAC cím szűrés

A Security -> WLAN MAC Filter Configuration lapon lehet beállítani, hogy bizonyos MAC címmel rendelkező számítógépek, melyek vezeték nélkül csatlakoznak a digitális elosztóhoz (ONT), ne érjék el (Blacklist), vagy csak azok (Whitelist) érhessék el az Internetet.

6.20. ábra: MAC szűrés beállítása

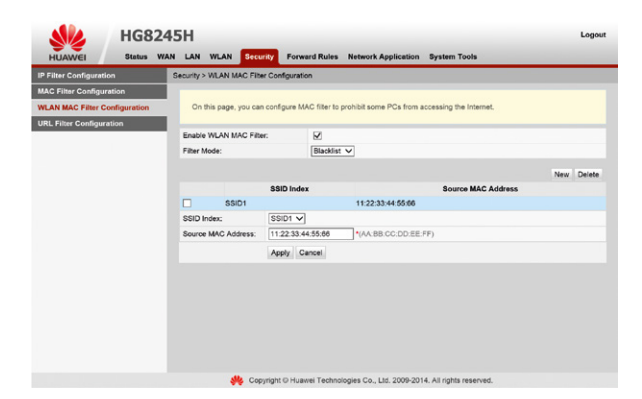

A WLAN MAC cím szűrés bekapcsolásához az "Enable WLAN MAC Filter" melletti négyzetbe kattintva kell pipát tenni.

A "Filter mode" (Szűrési mód) segítségével megadhatjuk, hogy a felvett szabályok a tiltásra (Blacklist) vagy az engedélyezésre (Whitelist) vonatkozzanak.

Az egyes elnevezések a következőek:

 SSID Index: Annak a vezeték nélküli kapcsolat SSID-jének a megadása, amelyen a tiltás végrehajtásra kerül.

Source MAC Address: Forrás MAC cím.

A beállítást követően az Apply (alkalmaz) gomb megnyomásával érvényesíthetjük a szabályokat.

Megjegyzés: Új szabály felvitele a New gomb megnyomásával lehetséges, a meglévő szabályok eltávolítása pedig az adott sor kijelölése után a Delete gomb megnyomásával történhet. Figyelmeztetés: Ha a tiltó listán (Blacklist) megadja a saját MAC címét, vagy az engedélyező listán (Whitelist) nem adja meg a saját MAC címét, akkor nem lesz internet elérésére. Továbbá a Web-es felülethez sem fog hozzáférni WiFi-n keresztül az adott MAC című gépről, hogy a beállításokat törölje. Ekkor vagy vezetékes kapcsolaton keresztül tudja módosítani a beállításokat, vagy a Gyári beállítások visszaállítása (Reset gomb legalább 10 másodpercig történő nyomva tartása) segíthet.

# **6.8 URL FILTER CONFIGURATION**

A Security -> URL Filter Configuration lapon lehet beállítani a szűrni kívánt URL címeket.

6.21. ábra: URL szűrés beállítása

| HG824                         | 45H                                                         |                                                                                                    | Logout                                                        |
|-------------------------------|-------------------------------------------------------------|----------------------------------------------------------------------------------------------------|---------------------------------------------------------------|
| HUAWEI Status WA              | AN LAN WLAN                                                 | ecurity Forward Rules Network Application System Tools                                                                                                    |                                                               |
| IP Filter Configuration       | Security > URL Filter C                                     | onfiguration                                                                                                    |                                                               |
| MAC Filter Configuration      |                                                             |                                                                                                    |                                                               |
| WLAN MAC Filter Configuration | On this page, yo<br>multiple domains                        | I can configure URL filter parameters. If the check box next to Enable Smar<br>correspond to the same IP address, access to the IP address is restricted.                                                    | t URL Filter is selected and                                  |
| URL Filter Configuration      | For example, the<br>huawei1 is black<br>URL filter function | e domain names huawei1, huawei2, and huawei3 correspond to the same<br>isted. If the smart URL filter function is enabled, access to huawei1 and 10,<br>n is disabled, only access to huawei1 is restricted. | IP address 10.1.1.1, and<br>1.1.1 is restricted. If the smart |
|                               | Enable URL Filter:                                          |                                                                                                    |                                                               |
|                               | Enable Smart URL                                            | iter:                                                                                                    |                                                               |
|                               | Filter Mode:                                                | Blacklist V                                                                                                    |                                                               |
|                               |                                                             |                                                                                                    | New Delete                                                    |
|                               |                                                             | URL Address                                                                                                    | New Delete                                                    |
|                               | url.hu                                                      |                                                                                                    |                                                               |
|                               |                                                             |                                                                                                    |                                                               |
|                               |                                                             |                                                                                                    |                                                               |
|                               |                                                             |                                                                                                    |                                                               |
|                               |                                                             |                                                                                                    |                                                               |
|                               |                                                             |                                                                                                    |                                                               |
|                               |                                                             |                                                                                                    |                                                               |
|                               |                                                             |                                                                                                    |                                                               |
|                               |                                                             | Copyright © Huawei Technologies Co., Ltd. 2009-2014. All rights reserved.                                                                                                    |                                                               |

Az URL cím szűrés bekapcsolásához az "Enable URL filter" melletti négyzetbe kattintva kell pipát tenni. Az "Enable smart URL filter" segítségével az ugyanazon IP címre mutató URL-ket is szűrni tudjuk, ha már valamelyik URL szerepel a felvett szabályok között.

A "Filter mode" (Szűrési mód) segítségével megadhatjuk, hogy a felvett szabályok a tiltásra (Blacklist) vagy az engedélyezésre (Whitelist) vonatkozzanak.

Az egyes elnevezések a következőek:

URL address: URL cím.

A beállítást követően az Apply (alkalmaz) gomb megnyomásával érvényesíthetjük a szabályokat.

Megjegyzés: Új szabály felvitele a New gomb megnyomásával lehetséges, a meglévő szabályok eltávolítása pedig az adott sor kijelölése után a Delete gomb megnyomásával történhet.

# 6.9 ADATTOVÁBBÍTÁSI SZABÁLYOK

# 6.9.1 DMZ beállítás

A Forward Rules -> DMZ Configuration lapon lehet beállítani a DMZ (Demilitarized Zone) kapcsolatokat.

#### 6.22. ábra: DMZ beállítása

| HG                                                                                                    | 8245 | ы                                                                |                                                                                                    |                                                                                                    |                                                                                                    |                                                                                                    |                                                                           | Logout     |
|----------------------------------------------------------------------------------------------------|------|------------------------------------------------------------------|----------------------------------------------------------------------------------------------------|----------------------------------------------------------------------------------------------------|----------------------------------------------------------------------------------------------------|----------------------------------------------------------------------------------------------------|---------------------------------------------------------------------------|------------|
| HUAWEI Statu                                                                                                    | WAN  | LAN                                                              | WLAN                                                                                                    | Security                                                                                                    | Forward Rules                                                                                                    | Network Application                                                                                                    | System Tools                                                              |            |
| IP Filter Configuration                                                                                          | S    | ecurity >                                                        | URL Filt                                                                                                    | er Configurati                                                                                                    | on                                                                                                    |                                                                                                    |                                                                           |            |
| IP Filter Configuration<br>MAC Filter Configuration<br>WLAN MAC Filter Configuration<br>URL Filter Configuration |      | ecurity ><br>On<br>mul<br>For<br>hua<br>UR<br>Enable<br>Filter N | URL File<br>this page,<br>tiple domi<br>example,<br>well is bit,<br>filter fun<br>URL File<br>Smart UR<br>tode:<br>url.hu | er Configuratis<br>you can con<br>ains correspo<br>three domain<br>three domain<br>contact of the<br>con is disable<br>er.<br>RL Filter: | en<br>figure URL fitter pa<br>nd to the same IP-<br>names huwer(1,<br>is smart URL fitter<br>det, only access to<br>Blacklist V | vermeters. If the check be<br>address, access to the II<br>husened, and husesed of<br>husenel1 is restricted.<br>URL Add | n not to Enable Grant URL Filter is executed at<br>actions is restricted. | nd<br>mart |
|                                                                                                    |      |                                                                  |                                                                                                    |                                                                                                    |                                                                                                    |                                                                                                    |                                                                           |            |

Új DMZ felvitele a New gomb megnyomásával lehetséges. A Host Address mezőben lehet megadni, hogy melyik LAN IP című számítógép végződteti a DMZ kapcsolatot. A számítógép kiválasztásához használhatjuk a legördülő Select menüt. Ekkor automatikusan kitöltésre kerül az IP cím. Saját magunk is megadhatjuk az IP címet, ez esetben nem kell a legördülő menüből kiválasztani a számítógépet.

Az Enable DMZ jelölőnégyzet kiválasztásával engedélyezhetjük a DMZ kapcsolatot.

A beállításokat az Apply (alkalmaz) gomb megnyomásával érvényesíthetjük.

A meglévő sorok eltávolítása az adott sor kijelölése után a Delete gomb megnyomásával történhet.

# 6.9.2 Port Mapping beállítás

A Forward Rules -> Port Mapping Configuration lapon, a port hozzárendelés segítségével lehet beállítani a LAN oldali virtuális szerverek elérhetőségét az Internet felől.

#### 6.23. ábra: Port Mapping beállítása

|                      | HG8     | 245 | 5H       |                          |                              |                                  |                            |             |                     |              |              |         | Logo   |
|----------------------|---------|-----|----------|--------------------------|------------------------------|----------------------------------|----------------------------|-------------|---------------------|--------------|--------------|---------|--------|
| HUAWEI               | Stetus  | WAN | LAN      | WLAN                     | Security                     | Forward R                        | ales Network               | Application | on System To        | ols          |              |         |        |
| DMZ Configuration    |         | F   | onward I | Rules > P                | ort Mapping                  | Configuration                    |                            |             |                     |              |              |         |        |
| Port Mapping Config  | uration |     |          |                          |                              |                                  |                            |             |                     |              |              |         |        |
| Port Trigger Configu | ration  | ٩.  | Not      | vers to be<br>te: The we | accessed fr<br>eli-known por | om the Ethern<br>ts for voice se | et.<br>rvices cannot be in | the rang    | e of the mapping    | ports.       | work and all | ow the  |        |
|                      |         |     |          |                          |                              |                                  |                            |             |                     |              |              | New     | Delete |
|                      |         |     | -        |                          | WAN Name                     |                                  | Mapping Name               | Protoco     | External Port       | t Internal P | ort Intern   | al Host | Enabl  |
|                      |         |     | -        | 2_TR069                  | INTERNET                     | _R_VID_32                        | FTP                        | TCP         | 21-21               | 21-21        | 192.1        | 68.1.6  | Enable |
|                      |         |     | Enable   | e Port Ma                | ipping:                      | M                                |                            |             |                     |              |              |         |        |
|                      |         |     | WAN      | Name:                    |                              |                                  | _INTERNE V                 | Prote       | scol:               | L            | CP           | _       | ~      |
|                      |         |     | Start E  | External P               | Port:                        | 21                               |                            | End         | External Port       | 2            | 1            |         | •      |
|                      |         |     | Start I  | nternal P                | ort:                         | 21                               |                            | End         | Internal Port:      | 2            | 1            |         |        |
|                      |         |     | Start E  | External S               | Source Port:                 | 0                                |                            | End         | External Source R   | Port: 0      |              |         |        |
|                      |         |     | Mappi    | ing Name                 | c                            | FTP                              |                            | Exte        | mal Source IP Ad    | dress:       |              |         |        |
|                      |         |     | Interna  | al Host:                 |                              | 192.168.                         | 1.6                        | Select      | ~                   |              |              |         |        |
|                      |         |     |          |                          |                              |                                  |                            |             |                     |              |              | Anniu   | Cance  |
|                      |         |     |          |                          |                              |                                  |                            |             |                     |              |              |         | Gano   |
|                      |         |     |          |                          |                              |                                  |                            |             |                     |              |              |         |        |
|                      |         |     |          |                          |                              |                                  |                            |             |                     |              |              |         |        |
|                      |         |     |          |                          |                              |                                  |                            |             |                     |              |              |         |        |
|                      |         |     |          | 4                        | K Copyrig                    | ht © Huawei T                    | echnologies Co., I         | .td. 2009-  | 2014. All rights re | eserved.     |              |         |        |

Új port hozzárendelést a New gombra való kattintással hozhatunk létre, míg meglévőt az adott sor elején lévő jelölőnégyzetbe történő kattintással, majd a Delete gomb megnyomásával törölhetünk.

Az egyes elnevezések a következőek:

 Type: Kiválaszthatjuk, hogy saját magunk szeretnénk megadni minden paramétert (User-Defined), vagy használni szeretnénk az adott alkalmazáshoz tartozó gyári beállításokat (Application).

 - Custom: Ezen rádiógomb kiválasztásakor nekünk kell megadni minden paramétert (belső és külső port, IP cím stb.)

– Application: Ezen rádiógomb kiválasztásakor automatikusan kitöltésre kerül az alkalmazáshoz tartozó protokoll, továbbá a belső és a külső port.

- Enable Port Mapping: A port hozzárendelés szabály engedélyezése.
- WAN Name: Az internet felé irányuló WAN kapcsolat. Értéke nem változtatható.
- Protocol: Kiválasztható a TCP, UDP, vagy a TCP/UDP protokoll.
- Start External Port: A külső adatcsomagok cél port tartományának a kezdete.
- End External Port: A külső adatcsomagok cél port tartományának a vége.
- Start Internal Port: A belső adatcsomagok cél port tartományának a kezdete.
- End Internal Port: A belső adatcsomagok cél port tartományának a vége.
- Start External Source Port: A külső adatcsomagok forrás port tartományának a kezdete. (Opcionális)
- End External Source Port: A külső adatcsomagok forrás port tartományának a vége. (Opcionális)
- Mapping Name: A port hozzárendelés szabály elnevezése.
- External Source IP Address: A forrás IP cím, amelyről el szeretnénk érni a belső szolgáltatást. (Opcionális)
- Internal Host: Az IP címe annak a belső LAN hálózaton lévő számítógépnek, amely szolgáltatását el szeretnénk érni a külső hálózatból. Az IP cím megadásához segítségül hívhatjuk a legördülő Select menüt is.

A beállításokat az Apply (alkalmaz) gomb megnyomásával érvényesíthetjük.

Megjegyzés: Új port hozzárendelést a New gombra való kattintással hozhatunk létre, míg meglévőt az adott sor elején lévő jelölőnégyzetbe történő kattintással, majd a Delete gomb megnyomásával törölhetünk.

### 6.9.3 Port Trigger beállítás

A Forward Rules -> Port Trigger Configuration lapon lehet beállítani a port trigger szabályokat. Ez a funkció akkor alkalmazandó, ha a tűzfalat automatikusan ki szeretnénk nyitni bizonyos belső portok használata esetén.

#### 6.24. ábra: Port Trigger beállítása

| DMZ Configuration                         | •                   | Forward      | Rules > P                                | ort Trigger Con                                         | fourati                         | 20                                         |                                                 |                       |                     |               |
|-------------------------------------------|---------------------|--------------|------------------------------------------|---------------------------------------------------------|---------------------------------|--------------------------------------------|-------------------------------------------------|-----------------------|---------------------|---------------|
| Port Mapping Confi<br>Port Trigger Config | guration<br>uration | O<br>GI<br>N | n this page<br>n also ena<br>ste: The we | , you can config<br>ble the port aut<br>ell-known ports | pure the<br>omatica<br>for voio | range of the p<br>illy,<br>e services cann | orts that are used by<br>tot be in the range of | r LAN-side applicatio | ns to access the    | Internet. You |
|                                           |                     |              |                                          |                                                         |                                 |                                            |                                                 |                       |                     | New Delete    |
|                                           |                     |              | ٧                                        | VAN Name                                                |                                 | Enable Port<br>Trigger                     | Trigger Port                                    | Open Port             | Trigger<br>Protocol | Open Protoco  |
|                                           |                     |              | _TR069_I                                 | TERNET_R_                                               | /ID_32                          | Enable                                     | 1000-1010                                       | 2000-2010             | UDP                 | UDP           |
|                                           |                     | Enal         | le Port Trip                             | gger:                                                   |                                 |                                            |                                                 |                       |                     |               |
|                                           |                     | WAM          | WAN Name: 2                              |                                                         |                                 | R060_INTERNE                               | T_R_VID_32                                      | ~                     |                     |               |
|                                           |                     | Trigg        | Trigger Protocol:                        |                                                         |                                 |                                            |                                                 |                       |                     |               |
|                                           |                     | Oper         | Protocol:                                |                                                         | UDP                             |                                            |                                                 | ~                     |                     |               |
|                                           |                     | Start        | Trigger Po                               | et:                                                     | 1000                            | )                                          |                                                 | •                     |                     |               |
|                                           |                     | End          | Trigger Por                              | t                                                       | 1010                            | )                                          |                                                 | •                     |                     |               |
|                                           |                     | Start        | Open Port                                |                                                         | 2000                            | •                                          |                                                 | •                     |                     |               |
|                                           |                     | End          | Open Port                                |                                                         | 2010                            | )                                          |                                                 | •                     |                     |               |
|                                           |                     |              |                                          |                                                         | Appl                            | y Cancel                                   |                                                 |                       |                     |               |

Új szabály felvitele a New gomb megnyomásával lehetséges.

Az egyes elnevezések a következőek:

- Enable Port Trigger: A port trigger funkció engedélyezése.
- WAN Name: Az internet felé irányuló WAN kapcsolat. Értéke nem változtatható.
- Trigger Protocol: Kiválasztható a trigger port protokoll típusa. (TCP, UDP, TCP/UDP)
- Open Protocol: Kiválasztható a kinyitandó port protokoll típusa. (TCP, UDP, TCP/UDP)
- Start Trigger Port: A trigger port tartomány kezdete.
- End Trigger Port: A trigger port tartomány vége.
- Start Open Port: A kinyitandó port tartomány kezdete.
- End Open Port: A kinyitandó port tartomány vége.
- A beállításokat az Apply (alkalmaz) gomb megnyomásával érvényesíthetjük.

A meglévő sorok eltávolítása az adott sor kijelölése után a Delete gomb megnyomásával történhet.

# 6.10 HÁLÓZATI ALKALMAZÁSOK

### 6.10.1 USB alkalmazás

A Network Application -> USB Application lapon lehet használatba venni a digitális elosztó (ONT) FTP kliens és FTP szerver funkcióját. FTP kliensként az ONT arra képes, hogy FTP tárhelyről tartalmat töltsön le az USB-re kötött tárhelyre. Míg FTP szerverként az USB-re kötött tárhely érhető el egyéb FTP kliensek segítségével. Mindkét funkció csak a LAN oldalon vehető igénybe.

#### 6.25. ábra USB alkalmazás

| UAWEI Status  | WAN LAN WLAN Se                                                           | curity Forward Rule                                             | Network Applic                                | ation System To                              | ols                                            |                         |
|---------------|---------------------------------------------------------------------------|-----------------------------------------------------------------|-----------------------------------------------|----------------------------------------------|------------------------------------------------|-------------------------|
| Application   | Network Application > U                                                   | ISB Application                                                 |                                               |                                              |                                                |                         |
| Configuration | ETP Client Configura                                                      | tion                                                            |                                               |                                              |                                                |                         |
| onfiguration  |                                                                           |                                                                 |                                               |                                              |                                                |                         |
| Configuration | On this page, you                                                         | can configure the FTP                                           | client to download file                       | s from a network to a                        | USB device.                                    |                         |
| onfiguration  | Do not insert or re<br>storage device ma                                  | move the USB storage<br>ty be damaged.                          | device when the USB                           | connection indicator                         | is flashing. Otherwis                          | e, files on the US      |
|               | FTP URL:                                                                  | ftp://                                                          |                                               |                                              |                                                |                         |
|               | Port ID:                                                                  | 21                                                              |                                               |                                              |                                                |                         |
|               | User Name:                                                                |                                                                 |                                               |                                              |                                                |                         |
|               | Password                                                                  |                                                                 |                                               |                                              |                                                |                         |
|               | USB Device:                                                               | No USB D                                                        | ovico 🗸                                       |                                              |                                                |                         |
|               | Path:                                                                     |                                                                 |                                               |                                              |                                                |                         |
|               |                                                                           | Downloa                                                         | d                                             |                                              |                                                |                         |
|               | User Name                                                                 | Password                                                        | Port ID                                       | FTP URL                                      | Path                                           | Status                  |
|               |                                                                           |                                                                 |                                               |                                              |                                                |                         |
|               | FTP Server Configur                                                       | ation                                                           |                                               |                                              |                                                |                         |
|               | On this page, you<br>Caution:<br>Do not insert or re<br>storage device ma | can configure the FTP<br>move the USB storage<br>by be damaged. | server to share data o<br>device when the USB | n the USB device wit<br>connection indicator | th devices on the LAI<br>is flashing. Otherwis | N.<br>e, files on the U |
|               | Enable FTP Server:                                                        |                                                                 |                                               |                                              |                                                |                         |
|               | User Name:                                                                |                                                                 |                                               |                                              |                                                |                         |
|               | Password                                                                  | *******                                                         |                                               |                                              |                                                |                         |
|               | USB Device:                                                               | No USB D                                                        | evice 🗸                                       |                                              |                                                |                         |
|               | Root Path:                                                                |                                                                 |                                               |                                              |                                                |                         |
|               |                                                                           |                                                                 |                                               |                                              |                                                |                         |

FTP Client Configuration: Az FTP kliens beállításai.

- FTP URL: A fájl elérési útja az FTP letöltéshez.
- Port ID: Az FTP kapcsolat portja. Alapértelmezett esetben 21.
- User Name: Az FTP kapcsolathoz szükséges felhasználói név.
- Password: Az FTP kapcsolathoz szükséges felhasználói névhez tartozó jelszó.
- USB Device: A csatlakoztatott USB eszköz adható meg.
- Path: Az elérési utat mutatja, ahova az FTP kapcsolat a fájlt lementi. Amenynyiben nincs megadva, az FTP URL-ben megadott elérési úton kerül a fájl mentésre.

FTP Server Configuration: Az FTP szerver beállításai.

- Enable FTP Server: Beállítható, hogy a digitális elosztó (ONT) FTP szerverként működjön.
- User Name: Az FTP szerver felhasználónevét állítja be. Alapértelmezetten a felhasználónév root.
- Password: Az FTP szerver felhasználónevéhez tartozó jelszót állítja be. Alapértelmezetten a felhasználónév admin.
- USB Device: A csatlakoztatott USB eszköz adható meg.
- Root Path: Az elérési utat mutatja meg, ahova a fájlok menthetőek.

# 6.10.2 UPnP beállítás

A Network Application -> UPnP Configuration lapon a jelölőnégyzetbe való kattintással lehet bekapcsolni az UPnP (Universal Plug and Play) funkciót.

#### 6.26. ábra: UPnP beállítás

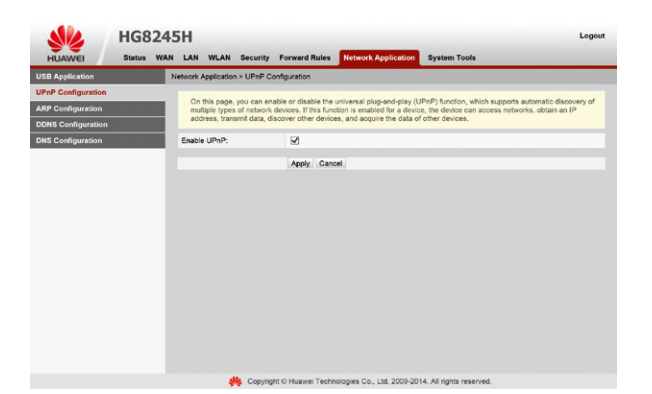

# 6.10.3 ARP beállítás

A Network Application -> ARP Configuration lapon lehet beállítani az ARP (Address Resolution Protocol) szabályokat.

#### 6.27. ábra: ARP beállítása

| UR-IP Configuration APP Configuration CIN this pape, you can configure static ARP parameters, including the IP address and IAAC address. DIG SIC configuration DIG Configuration I 102:106.1222 IIP Address IIP Address IIP Addres IIP Address IIP Addres IIP Addres IIP Addre | USB Application    | Network Application > ARP C | Configuration                       |                                         |        |
|----------------------------------------------------------------------------------------------------|--------------------|-----------------------------|-------------------------------------|-----------------------------------------|--------|
| ARP Configuration ODHS Configuration DDHS Configuration DHS Configuration IP Address IP Address IP Addres IP Address IP Addres IP Address IP Addres IP Add | UPnP Configuration |                             |                                     |                                         |        |
| P Address         MAC Address         MAC Address                                                                                                    | ARP Configuration  | On this page, you can a     | configure static ARP parameters, in | cluding the IP address and MAC address. |        |
| PAddress         MAC Address           192.108.1222         00.11:22.33+4.55           IP Address         192.108.1222           MAC Address         192.108.122           Apply: Cancel         Apply: Cancel                                                                                                    | DDNS Configuration |                             |                                     |                                         |        |
| Table         Address         MAC Address           IP Address         00 11 22 33 46 55         MAC Address           MAC Address         00 11 22 33 46 55         Address           MAC Address         00 11 22 33 46 55         Address                                                                                                    | DNS Configuration  |                             |                                     |                                         | New De |
| P Address: 192:198.122 } MAC Address: 00:1122:334:55 } Apply Canoel                                                                                                    |                    | 102 100 1 22                | IP Address                          | MAC Address                             |        |
| MAC Address: 0011122334455 Apply Cancel                                                                                                    |                    | IP Address:                 | 192 168 1 222                       | 00.11.22.00.44.00                       |        |
| Apply Cancel                                                                                                    |                    | MAC Address:                | 00:11:22:33:44:55                   |                                         |        |
| rippy cancer                                                                                                    |                    |                             | Anthe Canad                         |                                         |        |
|                                                                                                    |                    |                             | Appry Gander                        |                                         |        |
|                                                                                                    |                    |                             |                                     |                                         |        |
|                                                                                                    |                    |                             |                                     |                                         |        |
|                                                                                                    |                    |                             |                                     |                                         |        |
|                                                                                                    |                    |                             |                                     |                                         |        |
|                                                                                                    |                    |                             |                                     |                                         |        |
|                                                                                                    |                    |                             |                                     |                                         |        |
|                                                                                                    |                    |                             |                                     |                                         |        |

Új szabály felvitele a New gomb megnyomásával lehetséges, amely után megadhatjuk az IP cím és MAC cím összerendeléseket. A beállításokat az Apply (alkalmaz) gomb megnyomásával érvényesíthetjük. A meglévő sorok eltávolítása az adott sor kijelölése után a Delete gomb megnyomásával történhet.

Az egyes elnevezések a következőek:

- IP Address: Statikus IP cím megadása.
- MAC Address: MAC cím.

# 6.10.4 DynDNS beállítás

A Network Application -> DDNS Configuration lapon lehet beállítani a Dynamic DNS (Dinamikus DNS) szolgáltatást.

#### 6.28. ábra: DynDNS beállítása

| HUAWEI Status     | WAN LAN | WLAN        | Security F     | orward Rules Netw                  | ork Application     | System Tools            |                           |
|-------------------|---------|-------------|----------------|------------------------------------|---------------------|-------------------------|---------------------------|
| SB Application    | Network | Application | n > DDNS Conf  | guration                           |                     |                         |                           |
| PnP Configuration |         |             |                |                                    |                     |                         |                           |
| RP Configuration  | Up      | dated, user | r name, and pa | INS parameters, includi<br>Isword. | ng the service prov | /der, host name, servic | e port, domain name to be |
| DNS Configuration |         |             |                |                                    |                     |                         |                           |
| NS Configuration  |         |             |                |                                    |                     |                         | New Dele                  |
|                   |         |             |                | WAN Name                           | Status              | Service Provider        | Domain Name               |
|                   | L       |             | 2_TR069_I      | NTERNET_R_VID_32                   | Enable              | dyndna                  | telekom.dyndns.org        |
|                   | Enab    | e DDNS:     |                | ×                                  |                     |                         |                           |
|                   | WAN     | Name:       |                | 2_TR069_INTERNET                   | _R_VID_32           | ~                       |                           |
|                   | Servi   | ce Provider | r.             | dyndns                             |                     | ×                       |                           |
|                   | Host    | Name:       |                | members.dyndns.org                 |                     | • (1-255 chara          | cters)                    |
|                   | Servi   | ce Port     |                | 80                                 |                     | • (1-65535)             |                           |
|                   | Doma    | ain Name:   |                | telekom.dyndns.org                 |                     | *(1-255 charac          | iters)                    |
|                   | User    | Name:       |                | telekom                            |                     | *(1-255 charac          | iters)                    |
|                   | Pass    | word:       |                |                                    | •••••               | ••• •(1-255 charac      | ters)                     |
|                   |         |             |                | Apply Cancel                       |                     |                         |                           |
|                   |         |             |                |                                    |                     |                         |                           |

Új szabály felvitele a New gomb megnyomásával lehetséges, a meglévő szabályok eltávolítása pedig az adott sor kijelölése után a Delete gomb megnyomásával történhet.

A DDNS szolgáltatás engedélyezéséhez az "Enable DDNS" mellett levő négyzetbe történő kattintással kell pipát tenni.

Az egyes elnevezések a következőek:

- WAN Name: Az internet felé irányuló WAN kapcsolat. Értéke nem változtatható.
- Service Provider: A legördülő menü segítségével kiválasztható a DDNS szolgáltató.
- Host Name: A host neve. Automatikusan kitöltésre kerül, csak akkor változtassa meg, ha az alap beállítás nem megfelelő.
- Service Port: A DDNS szolgáltatáshoz használt port.
- Domain Name: A DDNS szolgáltatáshoz használt URL.
- User Name: A DDNS hozzáféréshez használt felhasználónév.
- Password: A DDNS hozzáféréshez használt jelszó.

Meglévő DynDNS hozzáférés (előzetes regisztráció szükséges a DynDNS szolgáltatónál) használata esetén elég megadnunk a Domain nevet (Domain name, URL), a felhasználó nevet (User name) és a jelszót (Password).

# 6.10.5 DNS beállítás

A Network Application -> DNS Configuration lapon lehet beállítani a statikus DNS-t.

6.29. ábra: Statikus DNS beállítás

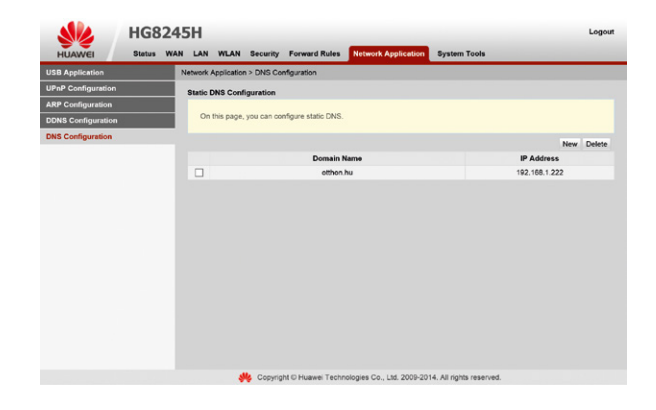

A New gombra kattintva lehet új bejegyzést felvenni. Meg kell adni a Domain nevet (Domain name) és a hozzá tartozó IP címet (IP address). A beállítás az Apply gombra kattintva jut érvényre. Meglévő bejegyzést a sor elején lévő jelölőnégyzetbe történő kattintással, majd a Delete gomb megnyomásával törölhetünk a digitális elosztóból.

# 6.11 RENDSZER ESZKÖZÖK

6.11.1 Újraindítás

A System Tools -> Reboot lapon lehet az eszközt a Restart gomb megnyomásával újraindítani.

#### 6.30. ábra: Az eszköz újraindítása

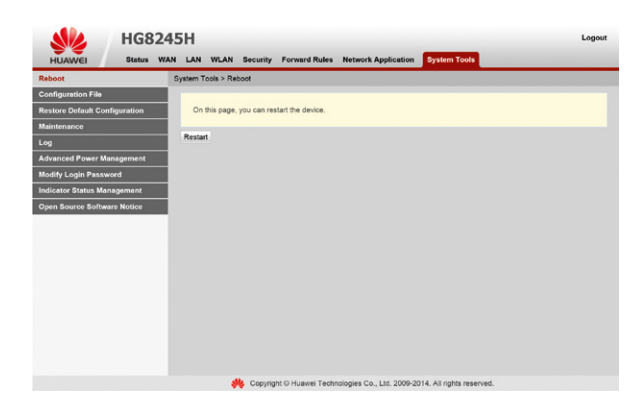

### 6.11.2 Beállítások mentése

A System Tools -> Configuration File lapon lehet elmenteni a felhasználói beállításokat a Save gombra történő kattintással. Továbbá a Save and Restart nyomógombbal el lehet menteni a beállításokat, majd újraindítani a digitális elosztót (ONT).

#### 6.31. ábra: Beállítások mentése

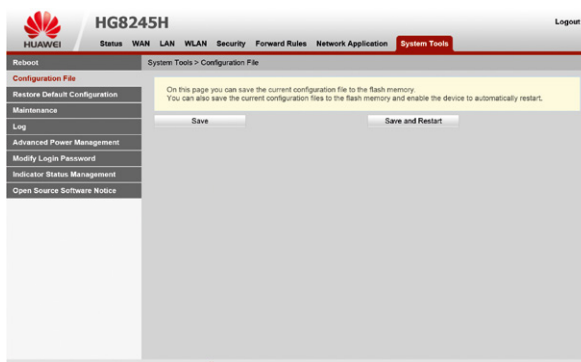

Copyright © Huawei Technologies Co., Ltd. 2009-2014. All rights reserved.

# 6.11.3 Gyári beállítások visszaállítása

A System Tools -> Restore Default Configuration lapon lehet a gyári alapértelmezett beállításokat visszatölteni a Default gomb megnyomásával. Ezzel minden a felhasználó által beállított adat törlődik és alapállatba kerül az eszköz.

6.32. ábra: Gyári beállítások visszatöltése

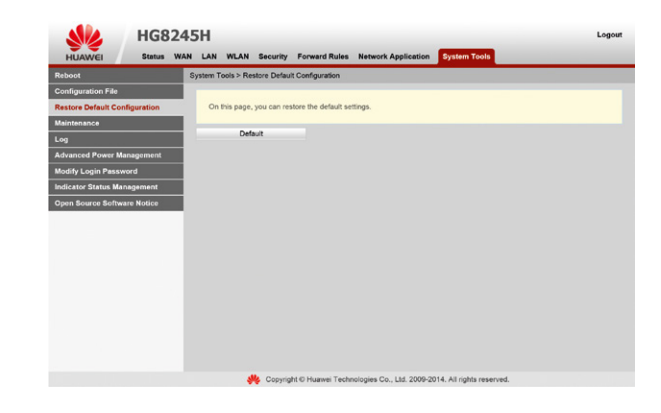

# 6.11.4 Hálózat diagnosztikai eszközök

A System Tools -> Maintenance lapon lehet a LAN-on vagy az Interneten lévő host-ok elérhetőségét, vagy a hozzájuk tartozó útvonalat vizsgálni az IP címűk vagy URL-jük megadásával.

A Ping teszt segítségével megtudhatjuk, hogy egy adott számítógép vagy eszköz elérhető-e (feltéve, ha tűzfal, vagy más alkalmazás nem blokkolja a tesztet). A Ping teszthez meg kell adni az elérni kívánt számítógép IP címét, vagy URL-jét (Target mező), továbbá opcionálisan az alábbi paraméterek is kitölthetőek:

- WAN Name: Az internet felé irányuló WAN kapcsolat. Értéke nem változtatható.
- Data Block Size: A teszt során használt csomagok mérete.
- Number of Repetitions: A teszt során használt csomagok száma.
- Maximum Timeout Time: Maximum várakozás idő egy ping csomagra adott válaszra.
- DSCP (Differentiated Services CodePoint): Az IPv4 datagram fejrészében található ToS (Type of Service – Szolgáltatás típus) mező első 6 bitjének módosítására szolgál.
- A tesztet a Start gombra kattintva indíthatjuk el.

A Traceroute teszt segítségével az IP hálózaton áthaladó csomagok útvonalát és a késleltetés idejét lehet meghatározni. Ehhez a cél számítógép vagy eszköz IP címét, vagy URL-jét. A tesztet a Start gombra kattintva indíthatjuk el.

#### 6.33. ábra: Ping és Tracert teszt

| eboot                        | System Tools > Maintenar                | nce                                             |                                            |
|------------------------------|-----------------------------------------|-------------------------------------------------|--------------------------------------------|
| onfiguration File            |                                         |                                                 |                                            |
| store Default Configuration  | On this page, you ca                    | an use the maintenance and diagnosis function t | o check LAN or Internet connectivity.      |
| intenance                    |                                         |                                                 |                                            |
| 3                            | Ping Test                               |                                                 |                                            |
| ranced Power Management      | Target                                  | telekom.hu                                      | •                                          |
| dibilities for the money and | WAN Name:                               | 2_TR069_INTERNET_R_VID_32                       | ~                                          |
| city Login Password          | Data Block Size:                        | 56                                              | (32~65500; default without inputting: 56)  |
| licator Status Management    | Repetitions:                            | 4                                               | (1-3600; default without inputting: 4)     |
| en Source Software Notice    | Maximum Timeout Tim                     | e: 10                                           | (1~4294967; default without inputting: 10) |
|                              | DSCP Value:                             | 0                                               | (0-63; default without inputting: 0)       |
|                              | Traceroute Test<br>On this page, you ca | an perform a traceroute test on the WAN port to | check LAN or Internet connectivity.        |
|                              | Terget                                  | telekom.hu                                      |                                            |
|                              | WAN Name:                               | 2_TR069_INTERNET_R_VID_32                       | ~                                          |
|                              | Data Block Size:                        | 38                                              | (38~32768; default without inputting: 38)  |
|                              |                                         |                                                 |                                            |

# 6.11.5 Log

A System Tools -> Log lapon lehet megtekinteni és letölteni az eszköz által naplózott eseményeket.

#### 6.34. ábra: Log

|                        | HG824     | ¥5Н                                                 |                                  |                     |              | Logout |
|------------------------|-----------|-----------------------------------------------------|----------------------------------|---------------------|--------------|--------|
| HUAWEI                 | Stetus WA | AN LAN WLAN S                                       | ecurity Forward Rules            | Network Application | System Tools |        |
| Reboot                 |           | System Tools > Log                                  |                                  |                     |              |        |
| Configuration File     |           | Download and View                                   | Loos                             |                     |              |        |
| Restore Default Config | puration  |                                                     |                                  |                     |              |        |
| Maintenance            |           | You can view log                                    | s and download log files.        |                     |              |        |
| Log                    |           |                                                     |                                  |                     |              |        |
| Advanced Power Mana    | igement   | Download Log File                                   |                                  |                     |              |        |
| Modify Login Passwor   | d         | Log Type:                                           | All-Log                          | ~                   |              |        |
| ndicator Status Manac  | sement    | ProductClass:HG82                                   | H Technologies Co., Ltd;<br>45H; |                     |              | ~      |
| Dpen Source Software   | Notice    | IP-46 107 10.52;<br>HWVer4046 B;<br>SWVer:V3R013C10 | S108;                            |                     |              |        |
|                        |           | ۲                                                   |                                  |                     |              | >      |

# 6.11.6 Teljesítmény-gazdálkodás

A System Tools -> Advanced Power Management lapon lehet engedélyezni, illetve tiltani az energiacsökkentett üzemmódot. Továbbá be lehet állítani, hogy energiacsökkentett üzemmódban mely funkciók legyen elérhetőek.

#### 6.35. ábra: Energiacsökkentett üzemmód

|                      | HG8        | 245 | H       |            |             |           |            |                     |              | Logou |
|----------------------|------------|-----|---------|------------|-------------|-----------|------------|---------------------|--------------|-------|
| HUAWEI               | Status     | WAN | LAN     | WLAN       | Security    | Forwa     | ard Rules  | Network Application | System Tools |       |
| Reboot               |            | S   | /stem T | ools > Ad  | vanced Por  | ver Mana  | gement     |                     |              |       |
| Configuration File   |            |     |         |            |             |           |            |                     |              |       |
| Restore Default Conl | figuration |     | On      | this page, | you can se  | rt energy | saving for | the device.         |              |       |
| Maintenance          |            |     |         |            |             |           |            |                     |              |       |
| Log                  |            |     | Energy  | Saving C   | Configurati | on        |            |                     |              |       |
| Advanced Power Ma    | nagement   |     | Enable  | Energy S   | Saving:     | 2         |            |                     |              |       |
| Modify Login Passw   | ord        |     |         |            | -           |           |            |                     |              |       |
| Indicator Status Man | agement    |     | Enable  | Services   | in Battery  | Mode      |            |                     |              |       |
| Open Source Softwa   | re Notice  |     | Servio  | e          | E           | Inable    |            |                     |              |       |
|                      |            |     | USB:    |            |             | ×         |            |                     |              |       |
|                      |            |     | LAN:    |            |             | ×         |            |                     |              |       |
|                      |            |     | WLAN    |            |             | 2         |            |                     |              |       |
|                      |            |     | VOICE   |            |             | <b>V</b>  |            |                     |              |       |
|                      |            |     | Remo    | te Manage  | ement:      | 2         |            |                     |              |       |
|                      |            |     |         |            |             | Apply     | Cancel     |                     |              |       |
|                      |            |     |         |            |             |           |            |                     |              |       |

# 6.11.7 Jelszó módosítása

A System Tools -> Modify Login Password lapon lehet módosítani a 3play felhasználóhoz tartozó jelszót. Ehhez meg kell adni a jelenlegi jelszót, majd kétszer az új jelszót. A megfelelő biztonságú új jelszó kiválasztásához használja a megjelenő segítséget.

#### 6.36. ábra: Jelszó módosítása

| Rehoot                           | System Tools > Morify Loni                                   | Password                                                      |                                                                                                    |  |  |
|----------------------------------|--------------------------------------------------------------|---------------------------------------------------------------|----------------------------------------------------------------------------------------------------|--|--|
| Configuration File               |                                                              | IT BUILDED                                                    |                                                                                                    |  |  |
| Restore Default Configuration    | On this page, you can                                        | change the password                                           | of the ourrent login user to ensure security and make it easy to remember.                                           |  |  |
| Maintenance                      | The login password is the default one. Change it immediately |                                                               |                                                                                                    |  |  |
| Log<br>Advanced Power Management | User Name:                                                   | ame: 3play 1.The password must contain at least 6 characters. |                                                                                                    |  |  |
| Modify Login Password            | Old Password:                                                |                                                               | 2.The password must contain at least two of the following combinations:<br>Digit, uppercase letter, lowercase letter |  |  |
| Indicator Status Management      | New Password:                                                |                                                               | Special characters (`~!@#\$%^&*()=+\ [{}];:`*<,.>/? at<br>space).                                                    |  |  |
| Open Source Software Notice      | Confirm Password:                                            |                                                               | 3. The password cannot be any user name or user name in reverse order.                                               |  |  |
|                                  |                                                              | Apply Cap                                                     | al                                                                                                    |  |  |
|                                  |                                                              |                                                               |                                                                                                    |  |  |
|                                  |                                                              |                                                               |                                                                                                    |  |  |
|                                  |                                                              |                                                               |                                                                                                    |  |  |
|                                  |                                                              |                                                               |                                                                                                    |  |  |
|                                  |                                                              |                                                               |                                                                                                    |  |  |
|                                  |                                                              |                                                               |                                                                                                    |  |  |
|                                  |                                                              |                                                               |                                                                                                    |  |  |

- 1. A jelszónak legalább 6 karakteresnek kell lennie.
- 2. A jelszónak tartalmaznia kell legalább két karaktert az alábbi lehetőségekből: szám, nagybetű, kisbetű, speciális karakter.
- 3. A jelszó nem lehet felhasználónév, illetve a felhasználónév fordítottja.

### 6.11.8 Indikátor státusz menedzsment

A System Tools -> Indicator Status Management lapon lehet szabályozni a digitális elosztón (ONT) lévő LED-ek működését. Alapértelmezett állapotban minden LED világíthat. Letiltott állapotban viszont csak a Power LED világíthat.

A LED-ek az Indicator Switch mező Off kapcsolójával tilthatók le. Ekkor lehetőség van különböző időtartamok megadására is, amikor a LED-ek kikapcsolt állapotban lesznek (pl. éjszakai alvás idején).

#### 6.37. ábra: LED státusz beállítása

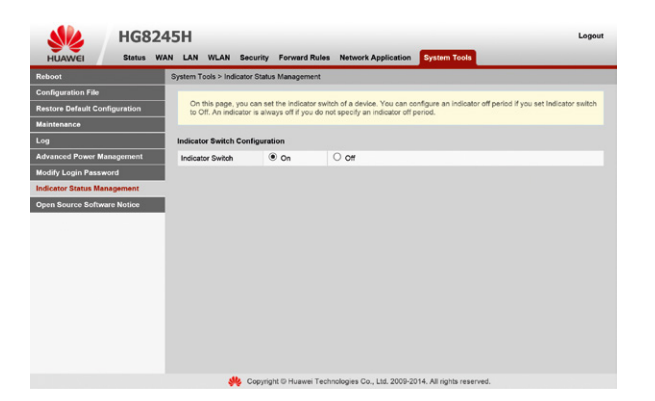

# 7. MŰSZAKI PARAMÉTEREK

- Méretek (szélesség / magasság / mélység): 176mm / 28mm / 138.5mm
- Tömeg: kb. 500g
- Tápellátás paraméterek: 11-14V DC, 2A
- Hálózati adapter bemeneti tápfeszültség adata: 100-240V AC, 50-60Hz
- Teljesítményfelvétel: 5-15.5W
- Hőmérséklet tartomány: 0–40°C
- Páratartalom: 5-95% (Páralecsapódás nélküli)

# **8. KÖRNYEZETVÉDELEM**

A környezet védelme, a környezeti károk megelőzése a HUAWEI kiemelt célkitűzése. A HUAWEI az anyagfelhasználásban és a gyártási folyamatokban figyelembe veszi termékei teljes élettartama során a környezeti jellemzőket annak érdekében, hogy a termékek a hasznos életciklusuk után se károsítsák környezetüket.

#### A készüléken és a csomagoláson található szimbólumok jelentése

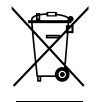

A terméket szelektív módon kell újrahasznosítani, ne dobja a háztartási hulladék közé.

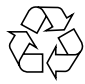

A csomagolás újrahasznosítható anyagból készült.

#### Újrahasznosítás és leselejtezés

Az újrahasznosítás egyszerűbbé tétele érdekében kérjük, kövesse a szeméttípusra vonatkozó helyi szabályozást. Az európai törvénykezés értelmében az elektromos vagy elektronikus termékek közé sorolt árukat leadhatja

- a forgalmazónál, ha új terméket vásárol,
- a helyi környezetbarát begyűjtő állomásokon.

Így Ön is tevőlegesen részt vehet az újrahasznosításban, ami fontos környezetünk védelme és az emberi egészség számára.

#### Az elektronikus eszközök RoHS irányelve

Készüléke megfelel az RoHS-előírásnak. Veszélyes anyagot, mint ólom, higany és kadmium, nem tartalmaz. Ezzel elkerülhető a környezetszennyezés és az újrahasznosításban dolgozók egészségi károsodása.

#### Áramfogyasztás

Az áramfogyasztás csökkentésére javasoljuk, hogy kapcsolja ki a készüléket, amikor hosszabb ideig nem használja (pl. elutazik stb.).

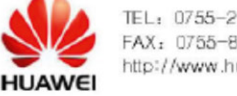

TEL: 0755-28780808 FAX: 0755-8965251 http://www.huawei.com

# Declaration of Conformity

For EU Directives and Regulations

For the following equipment

| Product                | : GPON Terminal                          |  |
|------------------------|------------------------------------------|--|
| Model/Trademark        | EchoLife HG8245H / HUAWEI                |  |
| Manufacturer's Name    | : Huawei Technologies Co., Ltd.          |  |
| Manufacturer's Address | Administration Building, Headquarters of |  |
|                        | Huawei Technologies Co., Ltd., Bantian,  |  |

Longgang District, Shenzhen, 518129, P.R.C

is herewith confirmed to comply with the requirements which are set out in 1999/5/EC(R&TTE Directive), 2002/95/EC & 2011/65/EU (RoHS Directive), 2002/96/EC&2012/19/EU (WEEE Directive) and 2006/1907/EC(REACH Regulation). For the evaluation of the compliance with these Directives and Regulations, the following standards/requirements were applied:

| Safety  | EN 60950-1:2006 + A11:2009 + A1:2010 + A12:2011 |
|---------|-------------------------------------------------|
| EMC     | EN 55022:2010                                   |
|         | EN 55024:2010                                   |
|         | ETSI EN 301 489-1 V1.9.2:2011                   |
|         | ETSI EN 301 489-17 V2.1.1:2009                  |
| Radio & | ETSI EN 300 328 V1.7.1(2006-10)                 |
| Health  | Council Recommendation 1999/519/EC              |
|         | EN 62311:2008                                   |
| RoHS    | 2002/95/EC, 2011/65/EU, EN 50581: 2012          |
| REACH   | EC NO. 1907/2006                                |
| WEEE    | 2002/96/EC, 2012/19/EU                          |

Responsible for making this declaration is the:

☑ Manufacturer □ Authorised representative established within the EU

#### Person responsible for making this declaration

| Name/Title | : Thang Erlining | Regulation Compliance Manager |
|------------|------------------|-------------------------------|
| Place/Date | Shenzhen, China  | May 13,2013                   |

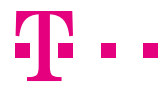

EGYÜTT. VELED